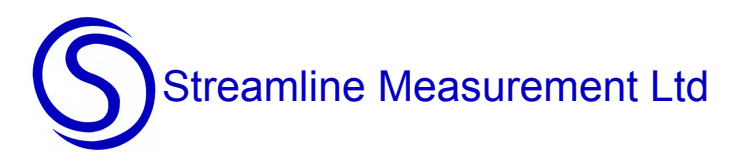

Maximet User Manual 1-1

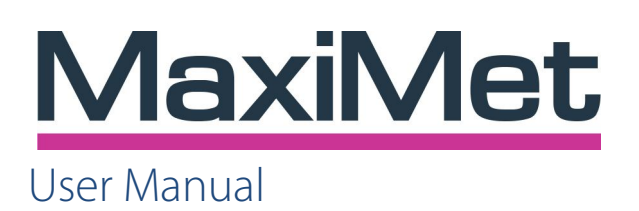

**Compact Weather Stations** 

(Parts 1957-0X00-60-000)

Doc No: 1957-PS-001

Issue 1

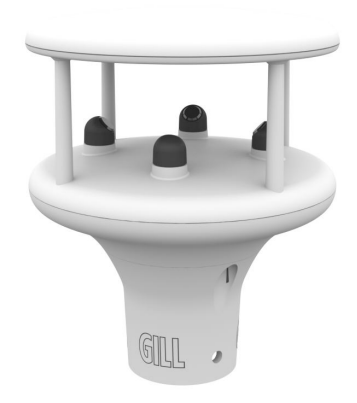

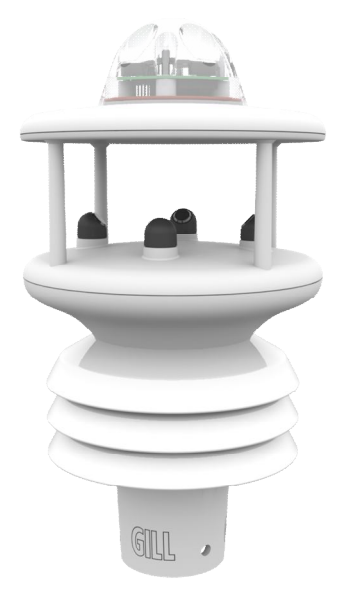

GMX200

GMX600

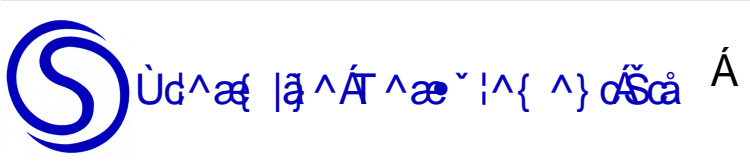

Ùd^æ{ |ã}^ÁT^æ`¦^{ ^} oñScåĔÁ FFÁPæ; o@;¦}ÁÓæ}∖Á Pæå-æ`|åÁ Õ|[••[]ÁÛSFHÆOÒŸÁ

Ùd^æ{ |ð}^ÁT^æ•`¦^{ ^}o^ScåÉÆFIÍÏËİIHHIÉA;æ}^•O•d^æ{ |ð}^{ ^æ\*',^{ ^}d&] È\Ê, , Èc'^æ{ |ð}^{ ^æ\*',^{ ^}d&] È\Á

#### Contents

| 1.    | FOREWORD                                                                       | 4           |
|-------|--------------------------------------------------------------------------------|-------------|
| 2.    | INTRODUCTION                                                                   | 4           |
| 2.1.  | MaxiMet Parameters and Part Numbers                                            | 5           |
|       | 2.1.1 MaxiMet Sensors                                                          | 5           |
|       | 2.1.2 MaxiMet Derived Parameters                                               | 5           |
|       | 2.1.3 MaxiMet Order Part Numbers.                                              | 5<br>6      |
|       | Radiation Shield (GMX200 and GMX600)                                           | 7           |
|       | Temperature and Relative Humidity Sensor with Dewpoint Calculation (GMX600     | ).7         |
|       | Barometric Pressure (GMX600)                                                   | (<br>7      |
|       | Compass (GMX200 and GMX600)                                                    | 7           |
|       | Derived Parameters selectable using MetSet Software (see page 5 for applicabil | lity).<br>8 |
| 3.    | TECHNICAL SPECIFICATION                                                        | 12          |
| 4.    | PRE-INSTALLATION                                                               | 15          |
| 4.1.  | Equipment supplied                                                             | 15          |
|       | Optional Extras:                                                               | . 15        |
| 4.2.  | Connector and Cable Assembly                                                   | 15          |
| 4.3.  | Cabling                                                                        | 18          |
|       | 4.3.1 Cable type                                                               | . 18        |
|       | 4.3.2 Cable length                                                             | . 18        |
| 4.4.  |                                                                                | 19          |
| 15    | View of the MaxiMet connector                                                  | . 19        |
| 4.0.  | Power supplies                                                                 | 19          |
| 46    | Connecting to a PC using RS232 (Default setting)                               | 20          |
| 4 7   | Connecting to a PC using RS422 (Not a Default Setting)                         | 20          |
| 4.8   | Using RS485 (2 wire point to point only) not a default setting                 | 21          |
| 49    | Using SDI-12 (2 wire network) not a default setting                            | 21          |
| 4 10  | Set up requirements                                                            | 22          |
|       | Host System:                                                                   | .22         |
|       | Software:                                                                      | . 22        |
|       | Bench system test                                                              | . 22        |
| 4.11. | Packaging                                                                      | 22          |
| 5.    | INSTALLATION                                                                   | 23          |
| 5.1.  | General Installation Guidelines                                                | 23          |
|       | Interference                                                                   | . 23        |
|       | Wind                                                                           | .23         |
|       | Alianment                                                                      | . 24        |
|       | Dimensions (in mm)                                                             | . 26        |
| 6.    | CONFIGURING WITH METSET                                                        | 27          |
| 6.1.  | MaxiMet Default Configurations                                                 | 27          |
|       | GMX200 ASCII factory default configuration settings                            | . 28        |
|       | GMX600 Factory Default Data String                                             | . 29        |
| 62    | Configuring MaxiMet with MetSet                                                | . 30        |
| J.L.  | MetSet Editing Pages                                                           | 35          |
| 6.3.  | Polled Mode                                                                    | 42          |
| 6.4.  | Configuring MaxiMet Compass                                                    | 43          |
|       |                                                                                | -           |

| 65        | Compass Declination                                    | 43<br>44   |
|-----------|--------------------------------------------------------|------------|
| 0.0.      | SDI 12 Units of Mossuro                                | . דד<br>גע |
|           | SDI-12 Onits of Measure                                | 44         |
|           | SDI-12 Commands with CRC                               | 46         |
| 6.6.      | Configuring MaxiMet for MODBUS                         | . 47       |
|           | MaxiMet Supported Modbus Specification                 | 47         |
| 6.7.      | Configuring MaxiMet for NMEA Output                    | . 50       |
|           | GMX200                                                 | 50         |
|           | GMX600                                                 | 51         |
| 6.8.      | Safe Mode                                              | . 53       |
|           | Summary                                                | 53         |
|           | Safe Mode Method 1                                     | 53         |
|           | Connection                                             | 53         |
|           | Sate Mode Method 2                                     | 56         |
| -         |                                                        |            |
| 7.<br>7 4 | VIEWING MAXIMET DATA STRING                            | .58        |
| 1.1.      |                                                        | . 58       |
| 70        | Upening MetSet                                         | 58         |
| 1.2.      | Use a Terminal Program to View the Maximet Data String | . 59       |
|           | Setting up a logging file                              | 61         |
| •         |                                                        |            |
| 8.        |                                                        | .62        |
| 8.1.      | Cleaning and Handling                                  | . 62       |
| 8.2.      | Servicing                                              | . 62       |
|           | Precipitation sensor.                                  | 62         |
|           | Compass module.                                        | 62         |
|           | Wind Sensor (WindSonic)                                | 62         |
|           | Temperature Humidity and Dewnoint                      | 63         |
|           | Barometer                                              | 63         |
|           | Calibration                                            | 63         |
|           | Returning the MaxiMet                                  | 63         |
| 8.3.      | Fault-finding                                          | . 64       |
| Comm      | on problems and their solution                         | . 64       |
| 8.4.      | Safe Mode                                              | . 65       |
| 8.5.      | Bench Test                                             | . 65       |
|           | See Para 4.2.                                          | 65         |
| 8.6.      | Returning Units                                        | . 65       |
| 8.7.      | Guarantee                                              | . 65       |
| 9.        | APPENDICES                                             | .66        |
| 9.1.      | Glossary & Abbreviations                               | . 66       |
| 0.2       | Electrical Conformity                                  | 67         |
| J.Z.      |                                                        |            |

# 1. FOREWORD

Thank you for purchasing the MaxiMet manufactured by Gill Instruments Ltd.

To achieve optimum performance we recommend that you read the whole of this manual before proceeding with use.

Gill products are in continuous development and therefore specifications may be subject to change and design improvements without prior notice.

The information contained in this manual remains the property of Gill Instruments and should not be copied or reproduced for commercial gain.

# **2. INTRODUCTION**

The Gill MaxiMet sensor units are very robust with no moving parts. The sensor units, output rate and formats are all user selectable.

The MaxiMet can be used in conjunction with a PC, data logger or other device.

The MaxiMet combines all the instrument data into a single data string. This may be configured for digital ASCII RS232/RS422/RS485 (2 wire point to point), digital MODBUS RTU/ASCII, NMEA and SDI-12 outputs.

#### 2.1. **MaxiMet Parameters and Part Numbers**

## 2.1.1 MaxiMet Sensors.

| SENSOR PARAMETER         | GMX200           | GMX600 |
|--------------------------|------------------|--------|
| Wind Speed, Relative     |                  | -      |
| Wind Direction, Relative |                  |        |
| Compass                  |                  |        |
| Temperature, Air         | NA               |        |
| Humidity, Relative       | NA               |        |
| Barometric Pressure      | NA               |        |
| Rain (built in)          | NA               |        |
| Standard Fitted          | NA = Not Availab | le     |

## 2.1.2 MaxiMet Derived Parameters.

| DERIVED PARAMETER           | GMX200          | GMX600 |
|-----------------------------|-----------------|--------|
| Average Speed               |                 |        |
| Average Direction           |                 |        |
| Average Corrected Direction |                 |        |
| Corrected Direction         |                 |        |
| Gust Direction              |                 |        |
| Gust Speed                  |                 |        |
| Status                      |                 |        |
| Wind Status                 |                 |        |
| Dewpoint                    | NA              |        |
| Absolute Humidity           | NA              |        |
| Pressure at Station Level   | NA              |        |
| Pressure at Station         | NA              |        |
| Precipitation Intensity     | NA              |        |
| Precipitation Total         | NA              |        |
| Precipitation Status        | NA              |        |
| ■ = Standard NA :           | = Not Available |        |

#### 2.1.3 MaxiMet Order Part Numbers.

#### 1957-0X00-60-000

Where:

**1957** = family number for MaxiMet.

0X00 = model number in family (so 0200 for GMX200, 0600 for GMX600.

60 = wind speed range 60 for 60 m/s wind range 000 = Base model (further options as available): 60 for 60 m/s wind range.

## Wind Speed and Direction Sensor (GMX200 and GMX600)

The MaxiMet uses the Gill WindSonic wind speed and direction sensor. The WindSonic measures the times taken for an ultrasonic pulse of sound to travel from the North (N) transducer to the South (S) transducer, and compares it with the time for a pulse to travel from S to N transducer. Likewise times are compared between West (W) and East (E), and E and W transducer.

If, for example, a North wind is blowing, then the time taken for the pulse to travel from N to S will be faster than from S to N, whereas the W to E, and E to W times will be the same. The wind speed and direction can then be calculated from the differences in the times of flight on each axis. This calculation is independent of factors such as temperature.

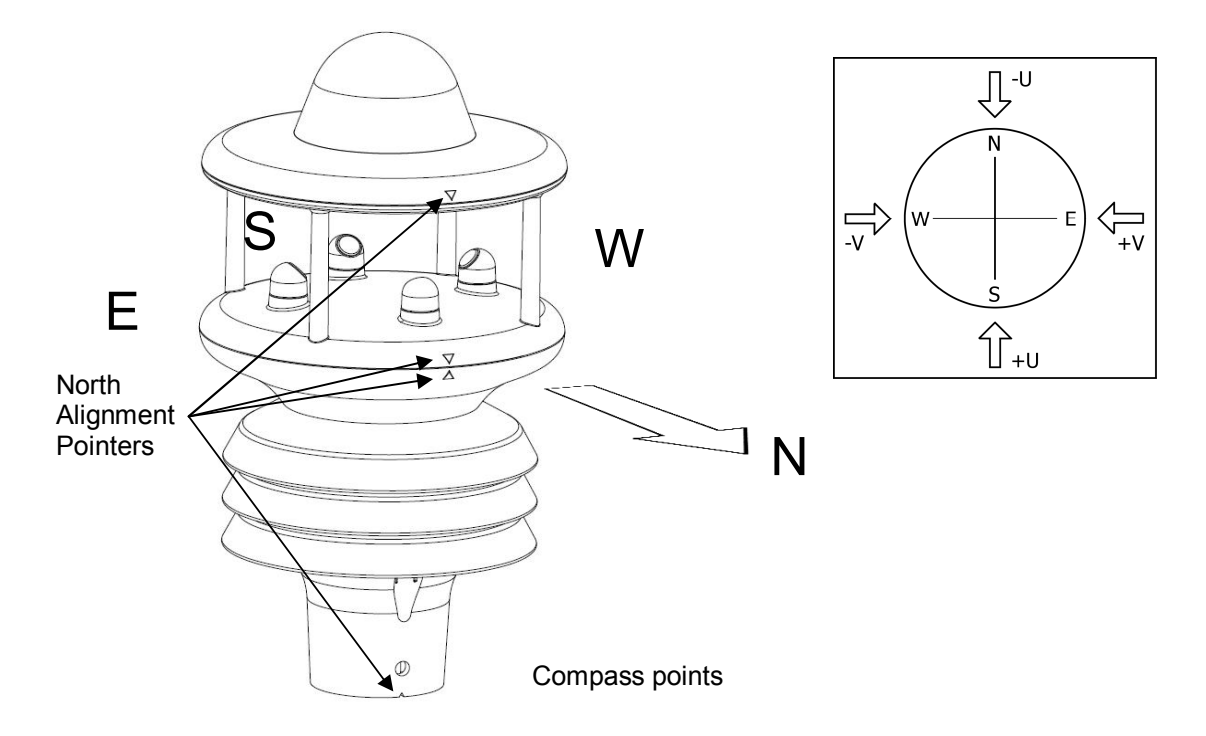

The compass point and polarity of U and V if the wind components along the U and V axis are blowing in the direction of the respective arrows.

MaxiMet can output the following wind readings depending on use of the Compass.

Relative wind – wind speed and/or direction, uncorrected, but relative to the north marker, which may not be facing North).

Corrected wind – with the aid of the Compass Magnetic North corrected wind direction can be output.

## **Radiation Shield (GMX200 and GMX600)**

A MetSpec Multi-Plate Radiation Shield is used. The special shield plate geometry, with its double louvre design, provides excellent response time performance of quick ambient temperature changes while still working effectively as a baffle to stop larger contaminants such as salt or dirt from reaching the temperature and humidity. The shield benefits from very robust material choice and extremely high UV protection requiring no maintenance.

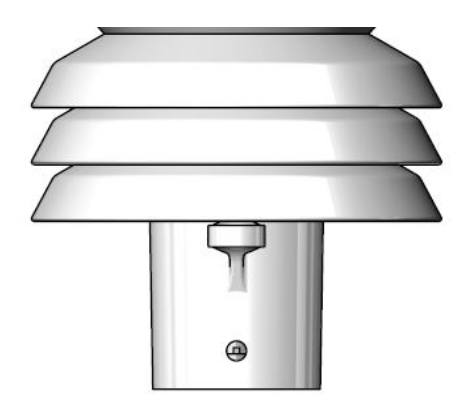

## **Temperature and Relative Humidity Sensor with Dewpoint Calculation (GMX600)**

There is an internal solid state instrument contained within the Radiation shield that provides digital output signals for Relative Humidity, Temperature and calculated Dewpoint.

#### **Barometric Pressure (GMX600)**

Barometric pressure output is provided by a solid-state device fitted on to a circuit board inside a MaxiMet moulding.

## Rain (GMX600)

A reading of Rain levels is provided by using an optical infra-red beam sensor. Infra-Red beams that bounce off the inner optical surface between transmitters and receivers. Depending on rain drop levels the intensity of the beams change and internal digital signal processing allows a measurement of Rain levels to be made.

#### **Compass (GMX200 and GMX600)**

MaxiMet contains a 2-axis compass and magnetic field sensing module using Magneto-Inductive (MI) sensors. The sensor changes inductance by 100% over its field measurement range. It incorporates a temperature and noise stabilized oscillator/counter circuit. The compass has a high degree of azimuth accuracy.

MaxiMet uses the internal; compass to electronically sense the difference in the earth's field from the system's magnetic field, then an on-board microprocessor electronically subtracts out the system's magnetic fields, reporting highly accurate compass readings. Wind direction data is corrected for the orientation of the sensor. The output of the wind direction is relative to magnetic North.

## Derived Parameters selectable using MetSet Software (see page 5 for applicability).

## AH Absolute Humidity.

The humidity of the atmosphere, usually expressed as the number of grams of water contained in 1 cubic metre of air.

(Note Relative Humidity also output, expressed as a percent, measures the current absolute humidity relative to the maximum for that temperature).

Absolute humidity shall be computed as:-  $H = C \cdot P_w/T$ . Where:-H = absolute humidity

C = Constant 2.16679 gK/JPw = Vapour pressure in Pa

T = Temperature in K

Result e.g. 08.14 g/m<sup>3</sup>.

## AVGSPEED Average Speed.

Outputs the World Meteorological Organisation (WMO) Average Wind Speed reading based on AVG short and AVG long settings (see page 36).

Result e.g. 001.45 (Metres/second default).

## AVGDIR Average Direction.

Outputs WMO Average Direction Wind reading based on AVG short and AVG long settings (see page 36).

Result e.g. 145 (degrees).

## AVGCDIR Average Corrected Direction

Outputs WMO average Compass Corrected Direction wind reading based on AVG short and AVG long settings (see page 36).

Result e.g. 131 (degrees).

## CDIR Corrected Direction

Corrected Wind Direction shall be computed as the Apparent Wind Direction using the compass heading reading.

Result e.g. 116 (degrees).

## DEWPOINT Dewpoint.

Output calculated Dewpoint from Temperature and Humidity readings.

 $T_d = T_n / (Y-1)$ where  $T_d = Dewpoint temperature$  $Y = m/log_{10}(Pw/A)$  $T_n=Triple point temperature (in K)$ Pw = Pws . RH / 100 (hPa)Pws = water vapour saturation pressure (hPa)Result e.g. 45.1 (%).

# GDIR Gust Direction.

Outputs WMO Gust Direction.

Maximum Gust Direction shall be computed over a block of m vector averages as follows:

$$rwa\_max\_gust\_dir = \arctan(\frac{u\_avg_k}{v\_avg_k})$$

where

 $k = index of gust _mag selected for rwa _max_gust _mag defined above$   $u_avg_k = k^{th} u - vector average defined above$  $v_avg_k = k^{th} v - vector average defined above$ 

Result e.g. 123 (degrees).

## GSPEED Gust Speed.

Outputs WMO Gust Speed.

Maximum Gust Magnitude shall be computed over a block of m gust magnitudes as follows:  $rwa\_max\_gust\_mag = max \{gust\_mag_1, gust\_mag_2 ... gust\_mag_m\}$ 

where

$$m = rwa\_short\_len$$

$$gust\_mag = \sqrt{(u\_avg^{2} + v\_avg^{2})}$$

$$u\_avg = \frac{\sum_{n=1}^{3} u\_vector_{n}}{3}$$

$$v\_avg = \frac{\sum_{n=1}^{3} v\_vector_{n}}{3}$$

Result e.g. 015.15 (Metres/second default).

## PASL Pressure at Station Level.

Outputs Barometric Pressure at Sea Level if HASL figure set (see Page 38).

 $p_0 = p_1.exp((g,h) / (R,T))$ where  $p_0 = air$  pressure at sea level (Pa)  $p_1 = air$  pressure at sensor (Pa) h = sensor altitude above sea level (m) R = specific gas constant T = air temperature as measured q = acceleration due to gravity

g = acceleration due to gravity

Result e.g. 1015.7 (hecto-pascals default).

## PRECIPI Precipitation Intensity.

Outputs Precipitation (Rain) Intensity. It is the sum of the last sixty lots of 1 minute accumulated Rain data. A new sum measurement is generated every minute. Result e.g. 000.2 (millimetres default).

## PRECIPS Precipitation Status.

Outputs Precipitation (Rain) Status as N or Y (No or Yes). Changes N to Y when total precipitation is incremented. Changes Y to N when total precipitation has not incremented in the last 60 seconds. Result e.g. N (or Y).

## PRECIPT Precipitation Total

Outputs Precipitation (Rain) Total reading, this is an accumulated rain reading updated at the output rate.

Is set to zero on MaxiMet power up.

Is set to zero when the clock reads 23:59:59 to 00 (midnight) and is the default setting. For continuous measurement turn off Auto-reset of Total Precipitation using MetSet. Result e.g. 00000.4 (millimetres default).

## PSTN Pressure at Station

Outputs Barometric Pressure at Station if HASL figure set (see page 38).

Pressure at station shall be computed as:

$$P = Pb \cdot \left[ \frac{Tb}{Tb + Lb \cdot (h - hb)} \right]^{\frac{g0 \cdot M}{R \cdot Lb}}$$

where:

 $\begin{array}{l} Pb = \text{static pressure (pascals)} \\ Tb = \text{standard temperature (K)} \\ Lb = \text{standard temperature lapse rate (K/m) in ISA} \\ h = \text{height above sea level (meters)} \\ hb = \text{height at bottom of layer b (meters; e.g., h1 = 11,000 meters)} \\ R = \text{universal gas constant for air: } 8.31432 \ \text{N} \cdot \text{m} \ \text{(mol} \cdot \text{K)} \\ g0 = \text{gravitational acceleration (9.80665 m/s2)} \\ M = \text{molar mass of Earth's air (0.0289644 kg/mol)} \end{array}$ 

Result e.g. 1001.2 (hecto pascals default).

# STATUS Status of MaxiMet Sensors

Outputs the MaxiMet Sensors Status Code Result e.g. 0000 (see page 64).

# WINDSTAT Status of Wind Sensor in detail.

Outputs Status codes relating to Wind Sensor Data Result e.g. 0000 (see page 65).

## **GMX Sensor Default Output Summary**

Default Data String GMX200

Node, Relative Wind Direction, Relative Wind Speed, Corrected Wind Direction, Date and Time, Supply Voltage, Status, Checksum.

Default Data String GMX600

Node, Relative Wind Direction, Relative Wind Speed, Corrected Wind Direction, Pressure, RH, Temp, Dewpoint, Total Precipitation, Precipitation Intensity, Date and Time, Supply Voltage, Status, Checksum.

□ Q,344,000.05,096,1018.5,037,+023.0,+007.8,00000.0,000.0,2014-05-24T06:21:01.0,+10.3,0002,<sup>L</sup> 3C

# **3. TECHNICAL SPECIFICATION**

| Wind Measurement     |                              |
|----------------------|------------------------------|
| Parameters           | Polar Wind Speed & Direction |
| Units of Measurement | m/s, knots, mph, kph, ft/min |

| Wind Speed |                                   |  |
|------------|-----------------------------------|--|
| Range      | 0.01 to 60m/s                     |  |
| Accuracy   | ± 3% 0.01m/s to 40m/s             |  |
|            | $\pm$ 5% above 40 and up to 60m/s |  |
| Resolution | 0.01m/s                           |  |
| Threshold  | 0.01m/s                           |  |

| Wind Direction |                                   |
|----------------|-----------------------------------|
| Range          | 0-359 Degrees – No dead band      |
| Accuracy       | ± 3° 0.01m/s to 40m/s             |
|                | $\pm$ 5° above 40 and up to 60m/s |
| Resolution     | 1°                                |

| Compass                    |               |
|----------------------------|---------------|
| Range                      | 0-359 degrees |
| Resolution Compass Heading | 1°            |
| Units of Measure           | Degrees       |

| Air Temperature  |                |
|------------------|----------------|
| Range            | -40°C to +70°C |
| Accuracy         | ±0.3°C @ 20°C  |
| Resolution       | 0.1°C          |
| Units of Measure | °C or °F or °K |

| Relative Humidity |                                           |  |
|-------------------|-------------------------------------------|--|
| Range             | 0-100%                                    |  |
| Accuracy          | ±2% @ 20°C (10% to 90% Relative humidity) |  |
| Resolution        | 1%                                        |  |
| Units of Measure  | % RH                                      |  |

| Dew Point        |                |
|------------------|----------------|
| Range            | -40°C to +70°C |
| Resolution       | 0.1°C          |
| Accuracy         | ±0.3°C @ 25°C  |
| Units of Measure | °C or °F or K  |

| Barometric Pressure |                       |
|---------------------|-----------------------|
| Range               | 300 to 1100hPa        |
| Accuracy            | ±0.5hPa @ 25°C.       |
| Resolution          | 0.1hPa                |
| Units of Measure    | hPa, mbar, mmHg, InHg |

| Rain                    |                      |  |
|-------------------------|----------------------|--|
| Precipitation Intensity | 0 to 150mm per hour. |  |
| Resolution              | 0.2mm/tip            |  |
| Accuracy                | ±2%                  |  |
| Units of Measure        | milli-metres, inches |  |

| Real Time Clock      |                                                                     |  |  |
|----------------------|---------------------------------------------------------------------|--|--|
| Format Date and Time | YYYY-MM-DDThh:mm:ss.s,                                              |  |  |
|                      | e.g.: 2014-12-25-T22:34:56.1,                                       |  |  |
| Updating             | Manual Setting                                                      |  |  |
| Power Loss Accuracy  | ±10 seconds for at least 24 hours after power removed from MaxiMet. |  |  |
| Clock back up Period | 24 hours.                                                           |  |  |

| Outputs         |                                                                                      |
|-----------------|--------------------------------------------------------------------------------------|
| Digital Outputs | RS232, RS422, *RS485 (*2 wire point to point) or SDI-12                              |
|                 | (RS232 point to point and RS485 2 wire networkable – MODBUS RTU/ASCII)               |
| Baud Rates      | 1200 (SDI-12), 4800-57600 (ASCII RS232, RS422, *RS485)                               |
|                 | 9600-19200 (MODBUS RTU/ASCII)                                                        |
| Protocols       | ASCII, SDI-12 V1.3, NMEA 0183 or MODBUS RTU/ASCII                                    |
| Data Output     | 1 reading per second (1 Hz), 1 reading per minute, 1 reading per hour or Polled Mode |
| MaxiMet Status  | Status codes provided within the data message string                                 |

| Power Supply                           |                          |
|----------------------------------------|--------------------------|
| Input voltage (RS232, RS422,<br>RS485) | 5v to 30v dc             |
| Current                                | GMX200 – 25mA at 12v dc. |
|                                        | GMX600 - 80mA at 12v dc. |

| Environmental         |                        |  |
|-----------------------|------------------------|--|
| Protection Class      | IP66                   |  |
| EMC                   | BS EN 61326            |  |
|                       | FCC CFR47 Parts 15.109 |  |
| Operating Temperature | -40°C to +70°C         |  |
| Storage Temperature   | -40°C to +80°C         |  |
| Humidity              | 0-100%                 |  |
| RoHS Compliant        | Yes                    |  |

| Mechanical                                            |                                                                                      |  |  |
|-------------------------------------------------------|--------------------------------------------------------------------------------------|--|--|
| External Construction                                 | Polycarbonate.                                                                       |  |  |
| Fittings                                              | Bolt fittings supplied for securing the unit to a vertical pipe of diameter 44.45mm. |  |  |
| Overall Dimensions<br>GMX200 Series<br>GMA0600 Series | 169.5 mm x 142mm x 142mm<br>261mm x 142mm x 142mm                                    |  |  |
| Weight<br>GMX200 Series<br>GMX600 series              | 0.5Kg<br>0.8Kg                                                                       |  |  |

| Software             |                                                                   |
|----------------------|-------------------------------------------------------------------|
| MetSet Configuration | Free Software providing the means of configuration of the MaxiMet |

# 4. PRE-INSTALLATION

## 4.1. Equipment supplied

#### MaxiMet

- and Installation kit comprising of a 9 way connector kit and 3 off M5 bolts and washers to bolt the unit to a mounting pole.
- and MaxiMet User Manual and MetSet Software on a CD (this manual).
- and Product Test Report.

## **Optional Extras:**

| Item                                                                                                    | Part<br>Number  |
|----------------------------------------------------------------------------------------------------|-----------------|
| Cable 3 Pair twisted and Shielded wires, 24awg, per metre.                                                                                              | 026-02660       |
| Cable 4 Pair twisted and Shielded wires, 24awg, per metre.                                                                                              | 026-03156       |
| Cable 15 metres (4 pair twisted and shielded 24 awg – connector pins attached to one end and stripped wires the other).                                 | 1405-10-080     |
| 9 way connector and 3 mounting bolts (1 supplied with the unit)                                                                                         | 1405-PK-<br>069 |
| 0.5 Metre x 50mm Aluminium Support Tube tapped for MaxiMet Mounting bolts                                                                               | 1405-30-056     |
| 50cm Lanyard                                                                                                    | 026-05335       |
| MaxiMet 1.8 Metre RS232 to USB power and communication configuration cable (9 way MaxiMet connector fitted one end and USB connector at the other end). | 1957-10-065     |

# 4.2. Connector and Cable Assembly.

The MaxiMet is supplied with a mating 9 way connector. Open the pack of connector parts supplied (Gill Part 1405-PK-069).

| Part Name                           | Souriau Clipper Part Number. |
|-------------------------------------|------------------------------|
| Connector 9 way                     | CLF1201                      |
| Backshell                           | CL101021                     |
| Solder bucket contacts (9 required) | CM10SS10MQ                   |

#### Arrange Backshell Parts.

Trim back the screened cable outer and screen sleeves 40mm.

Trim back the screen drain wires flush with the outer sleeve.

Strip back the connection wires by 5mm and tin solder.

Solder the contact pins to the wires (please note that the connector supplies the correct strain relief for cables with an outside diameter of 6-12mm).

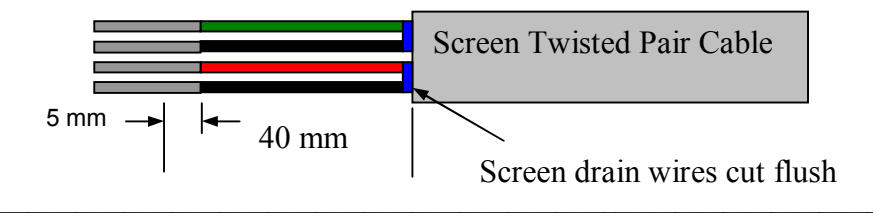

Put the parts on the cable in the order as shown below.

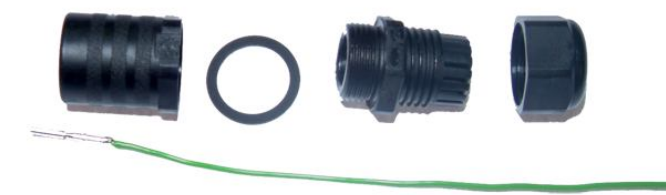

Whilst squeezing the red retainer in the direction of ARROWS A, pull in the direction of ARROW B.

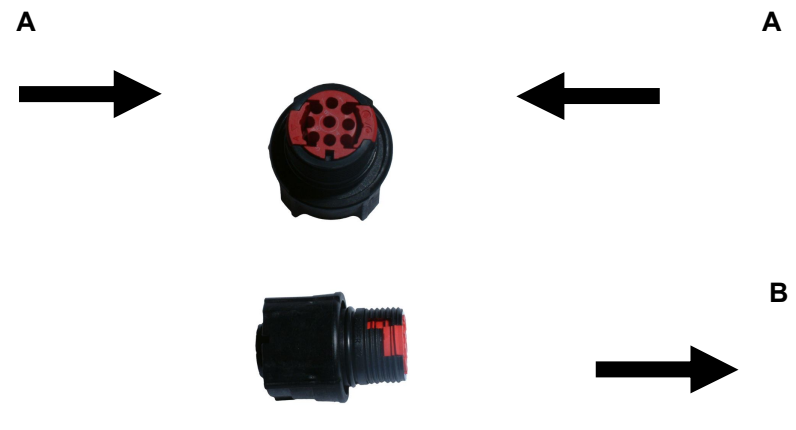

Your connector should now resemble the connector in the picture below.

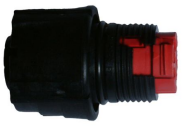

Insert each contact pin until you feel a slight click. If you have inserted the contact into the incorrect hole it can be removed at this point by simply pulling it out. Please note there will be some resistance.

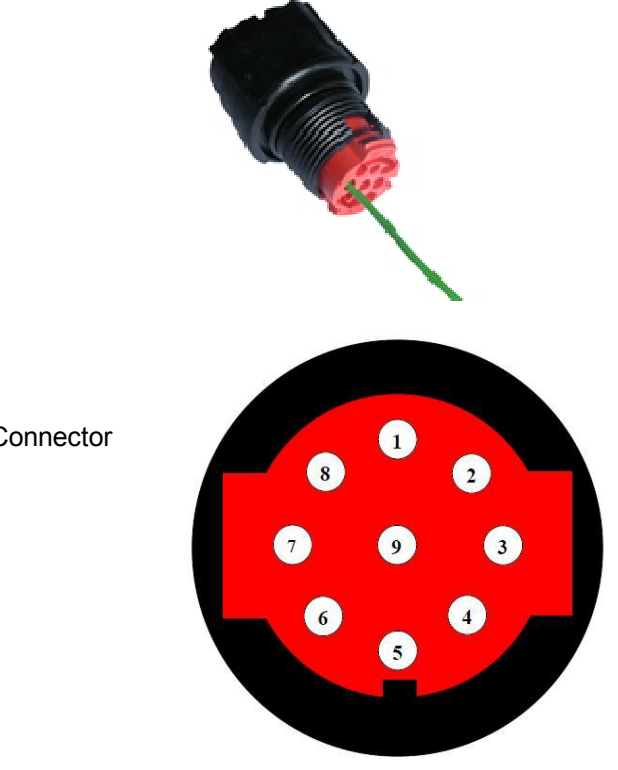

Rear View of Connector

Continue to insert all of the contacts you require. Once all of the contacts are inserted push the red retainer into place. NB. The retainer can only be pushed back into place if the contacts are fully engaged.

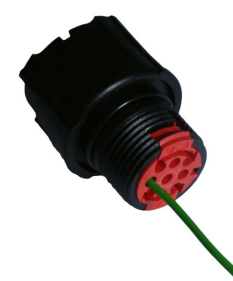

Fit the connector to the MaxiMet so that you can finish assembling the connector.

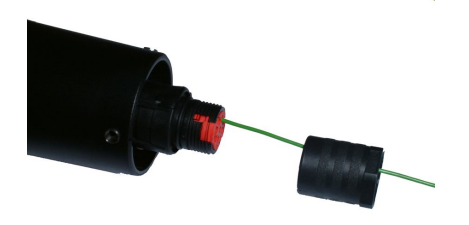

Screw the back shell onto the connector until it is fully in place. Please note that the final rotations can be slightly stiff.

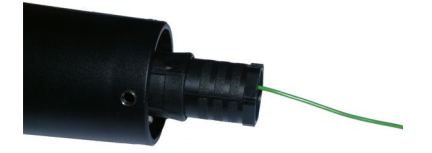

Now screw the next part of the connector into place.

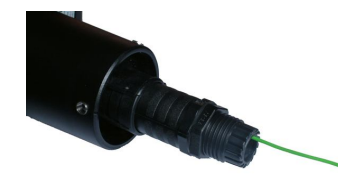

Now screw the cable-clamping nut into place.

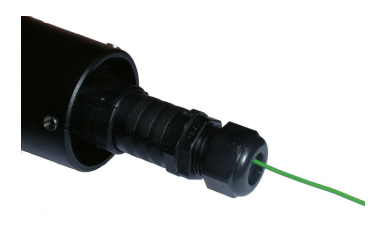

The connector can now be removed from the MaxiMet. *NOTE: To disassemble the connector, reverse this procedure.* 

# 4.3. Cabling

MaxiMet has five communication connection options:

USB (using the 1.8m MaxiMet RS232 to USB cable, Part No. 1957-10-065). RS232 RS422

RS485 (two wire point to point)

SDI-12

It is important that the cable is appropriate for the chosen communication network. The following sections describe the recommended types and maximum lengths of cable in each case.

## 4.3.1 Cable type

| Wire type:            | 24AWG                                  |
|-----------------------|----------------------------------------|
| Wire size:            | 7x32 AWG.                              |
| Cable outer diameter: | 6-12mm (to match the connector gland). |

For RS422/485 operation the cable should have twisted pairs with drain wire, screened with aluminised tape, with an overall PVC sheath. Typical wire size 7/0.2mm (24 AWG).

The following table shows an example manufacturers' reference; other manufacturers' equivalents can be used.

#### Recommended Belden cable types

| Application                   | No. of<br>Pairs | 24 AWG<br>Gill Ref. | 24 AWG<br>Belden Ref. | 24 awg Batt<br>Electronics Ref. |
|-------------------------------|-----------------|---------------------|-----------------------|---------------------------------|
| SDI-12                        | 2               | -                   | 9729                  | -                               |
| Digital RS232 or RS485 2 wire | 3               | 026-02660           | 9730                  | 91030                           |
| Digital RS422/RS485 4 wire    | 4               | 026-03156           | 9728                  | 91199                           |

## 4.3.2 Cable length

The maximum cable length is dependent on the chosen communication method.

The following table shows the maximum cable lengths for the supported communication protocols at the given baud rates, using the recommended cable. If any problems of data corruption etc. are experienced, then a slower baud rate should be used. Alternatively, a higher specification cable can be tried.

#### Suggested maximum cable lengths for supported communication networks

| Communication format | Baud rate | Max. cable length |
|----------------------|-----------|-------------------|
| RS232                | 19200     | 6.5M              |
| RS422/RS485          | 19200     | 1000M             |
| SDI-12               | 1200      | 90M               |

## 4.4. Connections

Any cable wires not used should be isolated and grounded at the terminating equipment/user end. Digital OV should be used in conjunction with RS422 TX/RX lines in order to improve noise immunity.

## View of the MaxiMet connector

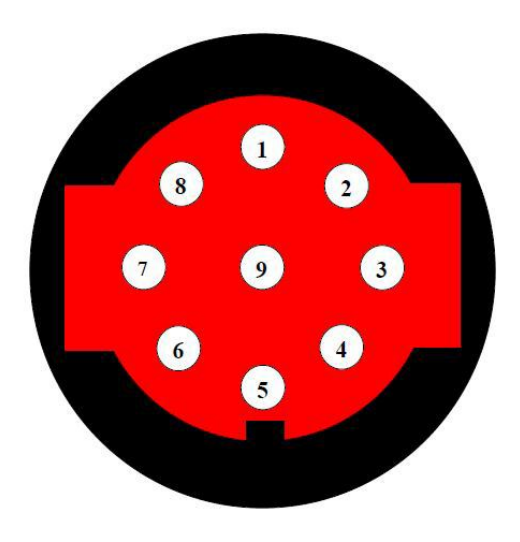

#### 9 way connector and cable connections

| 9 Way Connector | Signal Designation                                                                                             |
|-----------------|----------------------------------------------------------------------------------------------------|
| Number          |                                                                                                    |
| 1               | Signal Ground                                                                                                  |
|                 |                                                                                                    |
| 2               | Supply +ve                                                                                                    |
| 3               | Supply –ve                                                                                                    |
| 4               | RS422/485 TXD+                                                                                                 |
| 5               | RS232 TXD, RS422/RS485 TXD-                                                                                    |
| 6               | RS422/RS485 RXD+                                                                                               |
| 7               | RS232 RXD, RS422/RS485 RXD-                                                                                    |
| 8               | Comms Select – Only.                                                                                           |
|                 | Applicable if MaxiMet COMMS Interface Setting set for EXT using MetSet. If MaxiMet is set for EXT Comms then:- |
|                 | For RS232 connect Pin 8 to Pin 2 +ve.                                                                          |
|                 | For RS422 leave Pin 8 open circuit or connect to Pin 3 -ve.                                                    |
| 9               | SDI-12 Data                                                                                                    |

## 4.5. **Power supplies**

## MaxiMet units

Supply Voltage: 9v to 30v DC.

Normal Mode Current:- 25mA Average @12v dc GMX200. 80mA Average, @ 12v dc GMX600.

• The MaxiMet has reverse polarity protection.

# 4.6. Connecting to a PC using RS232 (Default setting)

## 1. MaxiMet default factory comms setting is RS232.

- 2. The recommended cable length for reliable operation is limited to 6.5m (20ft).
- 3. For longer cable runs, we recommend use of RS422 output.
- 4. As an alternative method of using MaxiMet with RS232 comms change the COMMS setting from RS232 to EXT and connect Pin 8 to the +ve supply connection (dotted line connection).
- 5. If EXT is selected and Pin 8 is left open circuit then note that RS422 comms will be set.

| MaxiMet<br>9 Way Connector |             |                            | PC, Typica<br>Conn | l 9 Way 'D'<br>ector |
|----------------------------|-------------|----------------------------|--------------------|----------------------|
| Signal names               | Pin<br>nos. | Cable – 3<br>twisted pairs | Signal<br>names    | Pin no's             |
| TXD-                       | 5           | $ \longrightarrow $        | RXD                | 2                    |
| RXD-                       | 7           | < <u> </u>                 | TXD                | 3                    |
| Signal Ground              | 1           |                            | Signal<br>Ground   | 5                    |
| Not connected this<br>end  | N/A         | Screen and drain wires     | Chassis<br>ground  | N/A                  |
| Comms                      | 8           |                            |                    |                      |
| V supply +                 | 2           | • /                        | + DC F             | ower supply          |
| V supply -                 | 3           | /                          | -                  |                      |

## 4.7. Connecting to a PC using RS422 (Not a Default Setting)

#### 1. MaxiMet default factory comms setting is RS232.

- 2. To use the MaxiMet with RS422 comms use MetSet to change the COMMS Interface setting to RS422.
- 3. Alternatively use MetSet to change the COMMS Interface setting to EXT and leave connector Pin 8 open circuit.
- If EXT is selected and Pin 8 connected to Pin 2 supply positive then COMMS will change to RS232.

| MaxiMet<br>9 Way Conne | ctor        |                         | PC with RS422 converter |
|------------------------|-------------|-------------------------|-------------------------|
| Signal names           | Pin<br>nos. | Cable – 4 twisted pairs | Signal names            |
| TXD+                   | 4           |                         | RXD +                   |
| TXD –                  | 5           | <u> </u>                | RXD –                   |
| RXD+                   | 6           | ←                       | TXD +                   |
| RXD –                  | 7           | </td <td>TXD –</td>     | TXD –                   |
| Signal Ground          | 1           | +                       | Signal Ground           |
| Not connected this end | N/A         | Screen and drain wires  | Chassis ground          |
| Comms                  | 8           |                         |                         |
| V supply +             | 2           | <i></i>                 | + DC Power              |
| V supply -             | 3           | <u> </u>                | _ supply                |

## 4.8. Using RS485 (2 wire point to point only), not a default setting.

- 1. MaxiMet default factory comms setting is RS232.
- 2. To use the MaxiMet with RS485 2 wire point to point communication use MetSet to **change the COMMS Interface setting to RS485P 2W**.
- 3. Use MetSet to change the Message setting from CONT (Continuous) to POLL, the node address letter may be changed if required.
- 4. Leave connector Pin 8 open circuit.

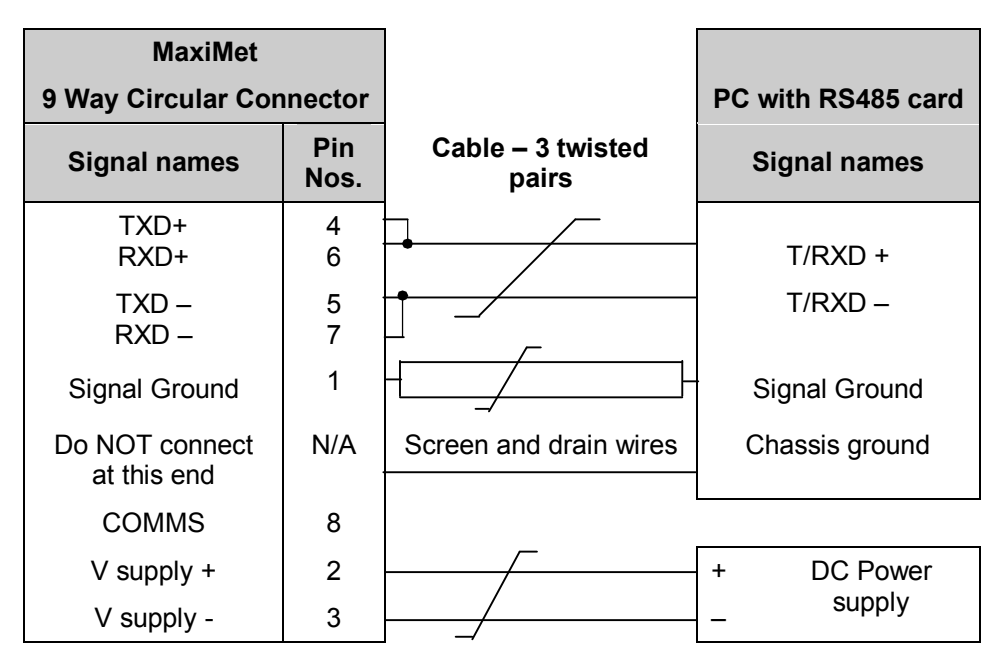

## 4.9. Using SDI-12 (2 wire network) not a default setting.

- 1. MaxiMet default factory comms setting is RS232.
- 2. Use MetSet to change the COMMS Interface setting to SDI 12.

| MaxiMe<br>9 Way circular C | t<br>Connector   |              | SDI-12 Device  |
|----------------------------|------------------|--------------|----------------|
| Signal Names               | Pin Nos.         | 2 Pair Cable | Signal Names   |
| SDI-12                     | 9                | ◆            | SDI-12         |
| Signal Ground              | 1.               |              | Signal Ground  |
| Chassis Ground             | Terminal<br>Post | Screen wires | Chassis ground |
|                            |                  |              |                |
| Supply +ve                 | 2                | •            | + DC Power     |
| Supply -ve                 | 3                | ┫            | _ Supply       |

## 4.10. Set up requirements

## Host System:

Note: The default delivery output communication setting of MaxiMet output is RS232 with the COMMS Interface setting set for RS232.

Use PC running Windows software including Windows 8 and with an internal or external interface compatible with the output from the MaxiMet.

Use an RS232 to USB converter e.g. Gill part 1957-10-065, 1.8M configuration cable fitted with 9 way MaxiMet connector and with integral 5v USB connector power for MaxiMet.

Or

Use an RS232 to USB adaptor or equivalent for example EasySynch part ES-U-1001-A (if not using Gill part 1957-10-065) or connect directly to an RS232 COM port.

Use a Power Supply, 5V to 30Vdc at 200mA if not using the Gill Instruments Configuration cable.

Use 3 pair cable e.g. Belden 9503 (if not using Gill Part 1723-10-051), length as required if not using the Gill Instruments Configuration cable.

#### Software:

Gill MetSet Software used as a configuration Tool (supplied on MaxiMet CD), will run on PC's with up to and including Windows 8 and can be downloaded free from:http://www.gillinstruments.com/main/software.html

#### **Bench system test**

Prior to physically mounting the MaxiMet in its final location, we strongly recommend that a bench system test be carried out to confirm the system is configured correctly, is fully functional and electrically compatible with the selected host system and cabling (preferably utilising the final cable length). The required data format, units, output rate, and other options should also all be configured at this stage.

Connect the MaxiMet to a PC wired as per RS232 connections in Para 4.6.

A Gill configuration cable part 1957-10-065 with a 9 way connector fitted on one end and USB converter at the other end is available if required to simplify set up between MaxiMet and a PC.

Open Gill MetSet software provided to read, check settings or change settings as per para 6.2.

Use MetSet to View the data string and confirm that the Status field reads 0000.

## 4.11. Packaging

Whilst the MaxiMet is being moved to its installation site, the unit should be kept in its packaging. Retain the packaging for use if the unit has to be moved or returned to Gill Instruments.

# 5. INSTALLATION

# 5.1. General Installation Guidelines

## Interference

As with any sophisticated electronics, good engineering practice should be followed to ensure correct operation.

Always check the installation to ensure the MaxiMet is not affected by other equipment operating locally, which may not conform to current standards, e.g. radio/radar transmitters, boat engines, generators etc.

Do NOT mount the MaxiMet in close proximity of high-powered radar or radio transmitters. A site survey may be required if there is any doubt about the strength of external electrical noise.

Guidelines -

Avoid mounting in the plane of any radar scanner – a vertical separation of at least 2m should be achieved.

Radio transmitting antennas, the following minimum separations (all round) are suggested

VHF IMM – 1m

MF/HF – 5m

Satcom – 5m (avoid likely lines of sight)

Ensure the product is correctly earthed in accordance with this manual

Use cables recommended by Gill, keeping the length below the maximum allowed. Where the cables are cut and re-connected (junction boxes, plugs and sockets) the cable screen integrity must be maintained, to prevent the EMC performance being compromised.

Earth loops should not be created – earth the system in accordance with the installation guidelines.

Ensure the power supply operates to the MaxiMet specification at all times.

## Wind

Avoid turbulence caused by surrounding structures that will affect the accuracy of the MaxiMet such as trees, masts and buildings.

The World Meteorological Organisation makes the following recommendation:

The standard exposure of wind instruments over level open terrain is 10m above the ground. Open terrain is defined as an area where the distance between the sensor and any obstruction is at least 10 times the height of the obstruction.

If mounting on a building then theoretically the sensor should be mounted at a height of 1.5 times the height of the building.

If the sensor is to be mounted on a mast boom, part way up a tower or mast, then the boom should be at least twice as long as the minimum diameter or diagonal of the tower. The boom should be positioned on the prevailing wind side of the tower.

It is important to ensure that the MaxiMet is mounted in a position clear of any structure, which may obstruct the airflow or induce turbulence.

Mount MaxiMet so as to have a clear view of prevailing winds.

#### Compass

#### Mounting Orientation

MaxiMet should be mounted horizontally and as level as possible.

It is not possible to calibrate for changing magnetic anomalies. Thus, for greatest accuracy, keep the MaxiMet away from sources of local magnetic distortion that will change with time; such as electrical equipment that will be turned on and off, or ferrous bodies that will move. Make sure that MaxiMet is not mounted close to areas that may be see large sources of local magnetic fields.

Electric motors usually generate magnetic fields that are much stronger than the earth's field. It is recommended that MaxiMet be moved as far away from the motors as possible.

As a guide ensure that MaxiMet is mounted at least 1 metre away from Ferrous objects to prevent them influencing the compass reading.

## Lanyard Safety Line Attachment (Gill Part 026-05335).

A 50cm stainless steel Lanyard wire (Nylon Coated) is supplied connected to MaxiMet through a slot in the lower moulding should this feature be required to prevent it falling from height when installed.

The Lanyard should be removed if it is not to be used.

If it is required to fit a replacement lanyard:-

Push the larger loop through the Lanyard slot and then feed through the larger loop, pull to secure. The smaller loop end of the lanyard should be secured to the installation pole/mount etc.

The picture shows where the lanyard safety wire/line attaches to recessed post in MaxiMet.

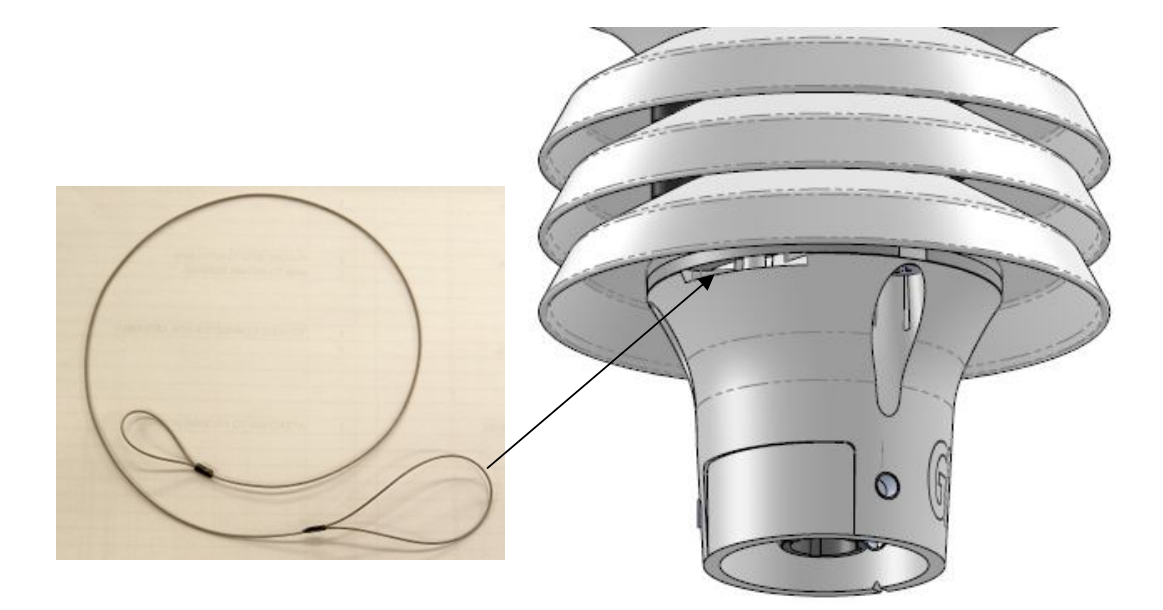

#### Mounting Tube/Pole

A tube 1.75 inches (44.45mm) Outside Diameter x 3mm wall thickness is recommended (see figure on the next page). Note it is important that the correct diameter tube is used to prevent damage to the MaxiMet lower moulding when tightening the screws.

The support tube requires three 3 equally spaced holes, tapped M5, 7.5mm from the top of the tube. Pass the cable (fitted with the 9 way Clipper plug) through the tube.

Note: the customer <u>must</u> fit appropriate strain relief to the cable.

Connect the plug by twisting it whilst pushing it gently into the socket on the MaxiMet. When it locates, twist the outer sleeve clockwise to connect and lock the plug.

Fix the MaxiMet to the tube using the 3 stainless steel screws provided. (Maximum mounting screw torque 4 Nm.)

For hostile environments, you should select a material suitable for the intended environment. For example, stainless steel 316 for marine use.

For non-hostile environments an Aluminium tube can be used.

**NOTE:** An optional 0.5 Metre Aluminium mounting tube is available from Gill Instruments (Part 1405-30-056). This tube is predrilled and tapped with 3 holes to match with those on the base of the MaxiMet unit (3 mating screws and washers supplied with the MaxiMet mounting kit).

#### Alignment

The MaxiMet anemometer should be set to point North (or to another known reference direction), using the North Pointers, which are identified on the instrument figure on the next page.

If the MaxiMet Compass output is enabled by using MetSet then a direct magnetic north compass reading can be used to set MaxiMet north markers to north.

Otherwise MaxiMet need not be aligned precisely if the compass Corrected Direction (CDIR) readings are to be used.

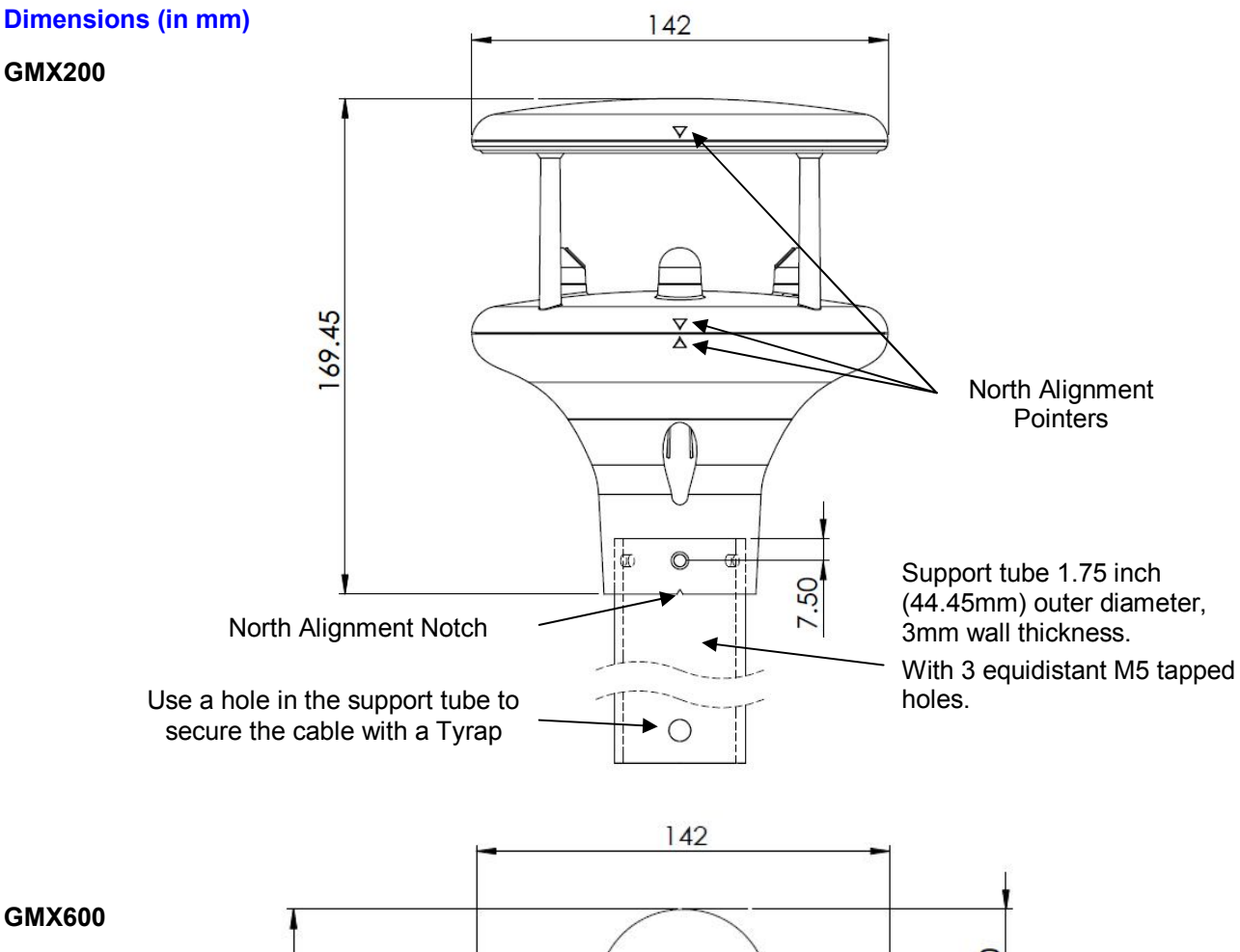

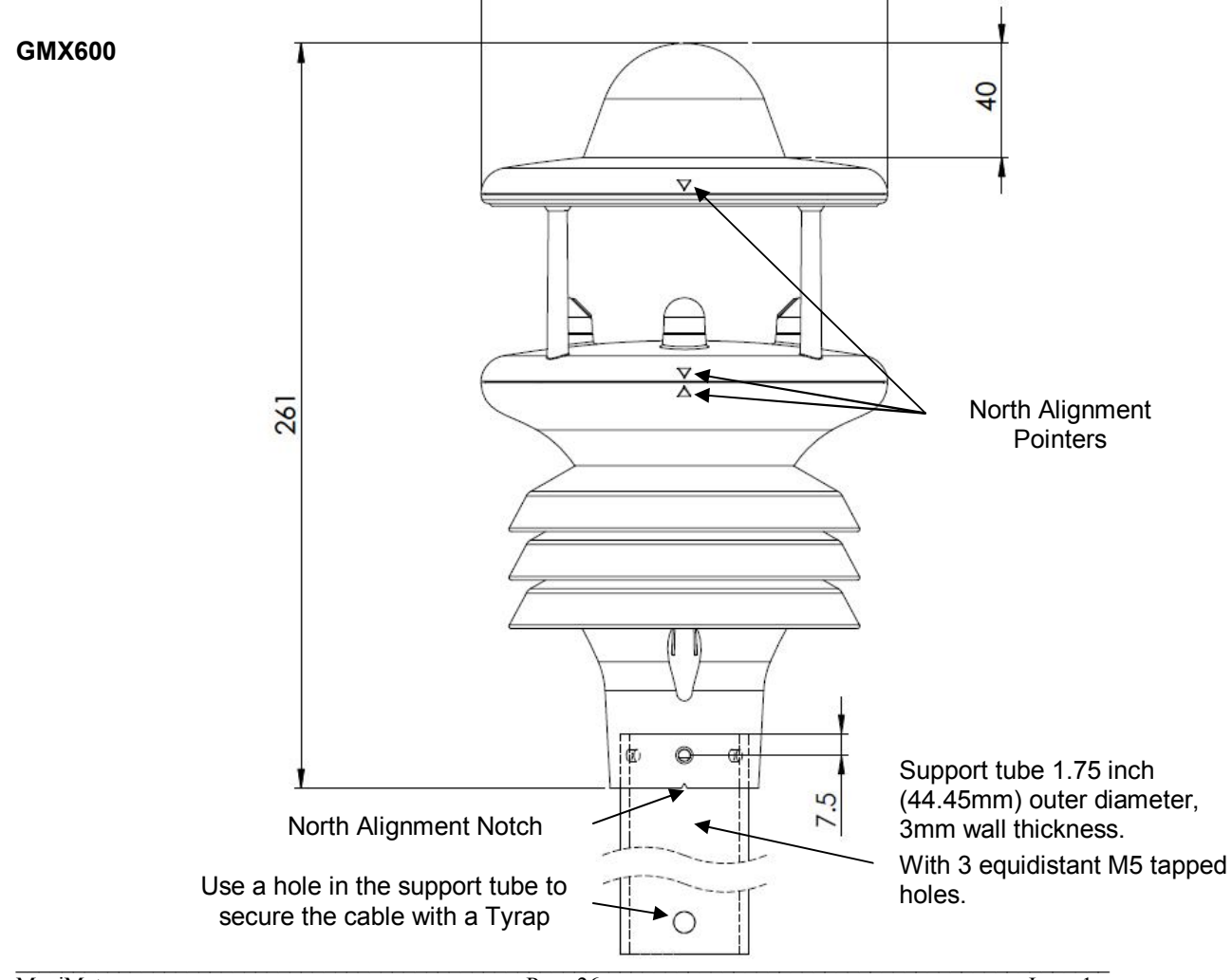

# 6. CONFIGURING WITH METSET

MaxiMet can be configured using Gill Instruments MetSet Software which is loaded on the CD supplied with MaxiMet.

MetSet software can run on PC's running up to and including Windows 8 and can also be downloaded from the Gill Website:-

http://www.gillinstruments.com/main/software.html.

# 6.1. MaxiMet Default Configurations

## **GMX200 Factory Default Data String:**

| <stx>Q,127,000.03,089, 2000-01-01T00:40:50.2,+10.5,0000,<etx>40,&amp; (CR,LI</etx></stx> | F) |
|------------------------------------------------------------------------------------------|----|
| TX                                                                                       | J  |
| prrected Wind Direction —                                                                |    |
| ate and Time                                                                             |    |
| upply voltage                                                                            |    |
| atus code                                                                                |    |
| гх                                                                                       |    |
| necksum                                                                                  |    |
| arriage Return/Line Feed                                                                 |    |

#### NOTES:

<STX> is the Start of String character (ASCII value 2).

<ETX> is the End of String character (ASCII value 3).

Checksum, the 2 digit Hex Checksum sum figure is calculated from the Exclusive OR of the bytes between (and not including) the STX and ETX characters.

Q,127,000.03,000,2000-01-01T00:40:50.2,+10.5,0000, 21

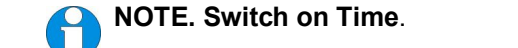

Upon switching on the MaxiMet, allow 9.5 seconds to elapse before data is output.

# GMX200 ASCII factory default configuration settings

| Setting                  | Function                                                                                                    |
|--------------------------|----------------------------------------------------------------------------------------------------|
| Comms Levels             | RS232                                                                                                    |
| Baud Rate                | 19200                                                                                                    |
| Data Connection          | Data Bits 8, Parity None, Stop Bits 1, Flow Control None.                                                                                 |
| Node ID                  | Q                                                                                                    |
| Output rate              | 1Hz                                                                                                    |
| Message Mode             | Continuous                                                                                                    |
| ASCII Set Up             | Carriage return and line feed, Echo on                                                                                                    |
| North Alignment          | 0                                                                                                    |
| Sensor WindSpeed         | On                                                                                                    |
| Wind Speed Units         | MS (Metres/Second)                                                                                                    |
| Report Format            | Node, Polar (Relative Wind Direction and relative Wind Speed), Corrected Wind Direction, Date and Time, Supply Voltage, Status, Checksum. |
| Status Message Output    | On                                                                                                    |
| Report Message<br>Output | On                                                                                                    |
| Units Message Output     | On                                                                                                    |
| Inputs Message Output    | On                                                                                                    |
| Output Sentence          | Comma Separated Variable                                                                                                    |

## Default configuration settings

## **GMX600 Factory Default Data String**

| <stx> Q,097,000.01,0</stx>   | 89,1009. <b>!</b><br>/\ | 59,051.9<br>ل | ,+023.8<br>ل | , <b>+013.3</b> , | 00000.2,000<br>لر | ).2,2000-01-0<br>لر | 01T00:05:25 | 5.0,+10.5<br>لر | 5,0000, <e<br>↓ /\</e<br> | TX>2F<br>∬            | & (CR, |
|------------------------------|-------------------------|---------------|--------------|-------------------|-------------------|---------------------|-------------|-----------------|---------------------------|-----------------------|--------|
|                              |                         |               |              |                   |                   |                     |             |                 |                           | $\uparrow$ $\uparrow$ |        |
| STX                          |                         |               |              |                   |                   |                     |             |                 |                           |                       |        |
| Node letter                  |                         |               |              |                   |                   |                     |             |                 |                           |                       |        |
| Wind direction               |                         |               |              |                   |                   |                     |             |                 |                           |                       |        |
| Wind speed                   |                         |               |              |                   |                   |                     |             |                 |                           |                       |        |
| ر<br>Corrected Wind Directio | n                       |               |              |                   |                   |                     |             |                 |                           |                       |        |
| Pressure                     |                         |               |              |                   |                   |                     |             |                 |                           |                       |        |
| Humidity                     |                         |               |              |                   |                   |                     |             |                 |                           |                       |        |
| Temperature                  |                         |               |              |                   |                   |                     |             |                 |                           |                       |        |
| Dewpoint                     |                         |               |              |                   |                   |                     |             |                 |                           |                       |        |
| Total Precipitation          |                         |               |              |                   |                   |                     |             |                 |                           |                       |        |
| Precipitation Intensity      |                         |               |              |                   |                   |                     |             |                 |                           |                       |        |
| Date and Time                |                         |               |              |                   |                   |                     |             |                 |                           |                       |        |
| Supply voltage               |                         |               |              |                   |                   |                     |             |                 |                           |                       |        |
| Status code                  |                         |               |              |                   |                   |                     |             |                 |                           |                       |        |
| ETX                          |                         |               |              |                   |                   |                     |             |                 |                           | ┘│                    |        |
| Checksum                     |                         |               |              |                   |                   |                     |             |                 |                           |                       |        |
| Carriage Return/Line Fe      | eed                     |               |              |                   |                   |                     |             |                 |                           |                       |        |

#### NOTES:

<STX> is the Start of String character (ASCII value 2).

<ETX> is the End of String character (ASCII value 3).

Checksum, the 2 digit Hex Checksum sum figure is calculated from the Exclusive OR of the bytes between (and not including) the STX and ETX characters.

Q,097,000.01,000,1009.59,051.9,+023.8,+013.3,00000.2,000.2,2000-01-01T00:05:25.0,+10.5,0000, 2F

NOTE. Switch on Time.

Upon switching on the MaxiMet, allow 9.5 seconds to elapse before data is output.

# GMX600 factory default configuration settings

## Default configuration settings

| Setting                  | Function                                                                                                    |
|--------------------------|----------------------------------------------------------------------------------------------------|
| Comms Levels             | RS232                                                                                                    |
| Baud Rate                | 19200                                                                                                    |
| Data Connection          | Data Bits 8, Parity None, Stop Bits 1, Flow Control None.                                                                                                    |
| Node ID                  | Q                                                                                                    |
| Output rate              | 1Hz                                                                                                    |
| Message Mode             | Continuous                                                                                                    |
| ASCII Set Up             | Carriage return and line feed, Echo on                                                                                                    |
| North Alignment          | 0                                                                                                    |
| Sensor WindSpeed         | On                                                                                                    |
| Wind Speed Units         | MS (Metres/Second)                                                                                                    |
| Pressure Sensor          | On                                                                                                    |
| Pressure Units           | Hecto Pascals                                                                                                    |
| Humidity Sensor          | On                                                                                                    |
| Humidity Units           | %                                                                                                    |
| Temperature Sensor       | On                                                                                                    |
| Temperature Units        | C (Degrees Celsius)                                                                                                    |
| Dewpoint Sensor          | On                                                                                                    |
| Dewpoint Units           | C (Degrees Celsius)                                                                                                    |
| Precipitation Sensor     | On                                                                                                    |
| Precipitation Units      | mm                                                                                                    |
| Report Format            | Node, Polar (Relative Wind Direction and Relative Wind Speed), Corrected Wind Direction, Pressure, Humidity, Temperature, Dewpoint, Total Precipitation, Precipitation Intensity, Date and Time, Volts, Status, Checksum. |
| Status Message Output    | On                                                                                                    |
| Report Message<br>Output | On                                                                                                    |
| Output Sentence          | Comma Separated Variable                                                                                                    |

# 6.2. Configuring MaxiMet with MetSet

Before you use MetSet check that MaxiMet is correctly connected to a Serial COM port or USB COM port on your PC.

NOTE: MetSet is compatible with RS232 and RS422 connected units only.

#### Opening MetSet

Click on the MetSet button on your PC's desktop or choose:

#### Start > All Programs > MetSet > MetSet

The MetSet Control Centre window is displayed. If you have more than one MaxiMet connected to your PC, MetSet, by default, selects the first device detected.

For most applications it is recommended to click on the MetSet Connect and Read button.

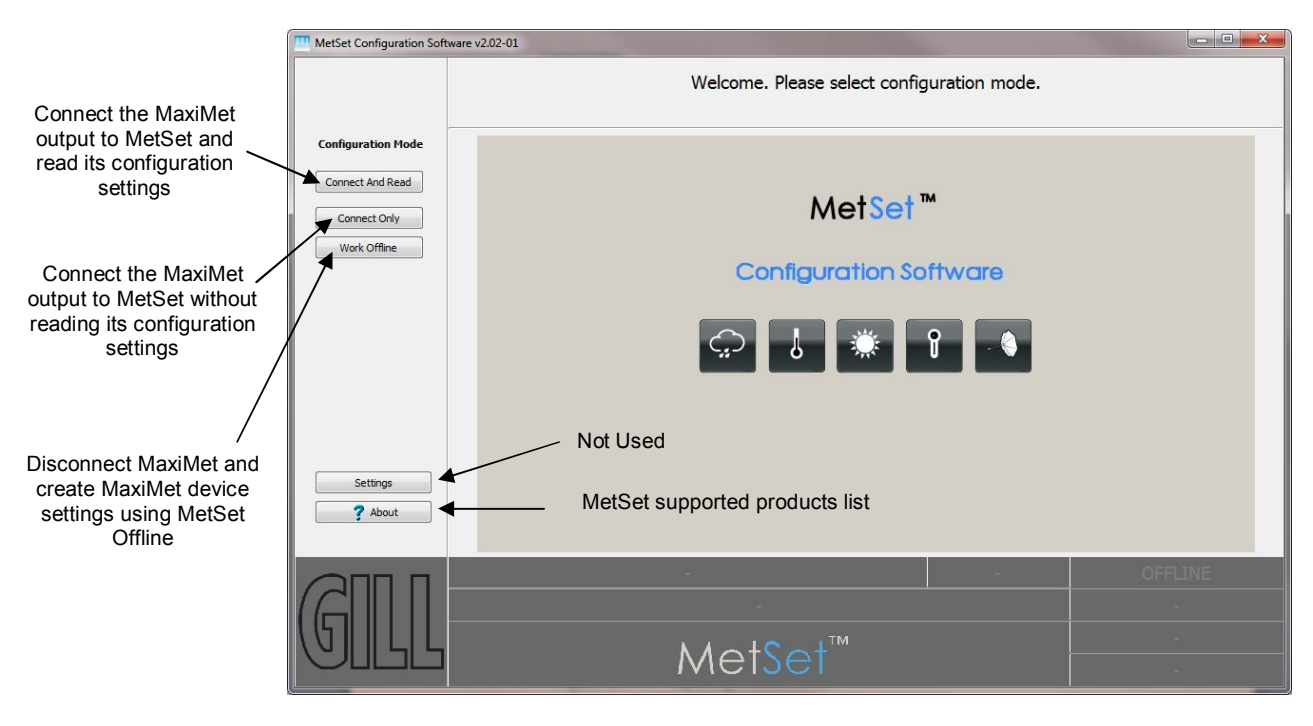

Figure 1 Opening MetSet Screen

MetSet interrogates the MaxiMet and returns a summary of the device settings.

Depending on the MaxiMet Sensor connected only settings and parameters appropriate to the connected MaxiMet unit will be shown.

**Note** that MetSet also saves a copy of this screen to the connected PC as a Session Report File that can be accessed from the following destination.

C:\Program Files(X86)\Gill Instruments\MetSet\SessionReports.

Gill Instruments Ltd Example Summary of MaxiMet Device Settings (GMX600 shown):-SETTINGS ARE AS FOLLOWS: PROTOCOL : GILL COMMS : RS232 (BAUD): 19200 NODE : Q OUTFREQ: 1HZ MSGMODE : CONT ASCTERM : CRLF ECHO : ON ALIGN:0 SENSOR WIND : ON UNITS WIND : MS NODIR : 0.00 AVGSHORT: 60 AVGLONG: 10 SENSOR COMPASS : ON SENSOR TEMP : ON UNITS TEMP : C SENSOR DEWPOINT : ON UNITS DEWPOINT : C SENSOR PRESS : ON UNITS PRESS : HPA HASL:+00000.00 HASTN: +00000.00 SENSOR RH : ON UNITS RH : % SENSOR PRECIP : ON UNITS PRECIP : MM ARPRECIP : ON REPORT : NODE DIR SPEED CDIR PRESS RH TEMP DEWPOINT PRECIPT PRECIPI TIME VOLT STATUS POWER:0 TIME :2015-03-23T13:36:09 PUPMSG STATUS : ON

STOPBITS: 1 PARITY : NONE MODTERM: 10 MODICT : 1000 Note changes to BAUD and COMMS settings will take place after next power-up.

Click on the Close button to continue to the MetSet set up screen.

PUPMSG REPORT : ON PUPMSG UNITS : ON MODBUS : RTU MODADDR: 1 DATABITS: 8

#### **MetSet Editing Screen**

When connected correctly a MetSet editing screen is available to read configuration settings, change configuration settings, save MaxiMet configuration settings to a PC file location, upload MaxiMet configuration settings from a PC file and view the MaxiMet raw data string output.

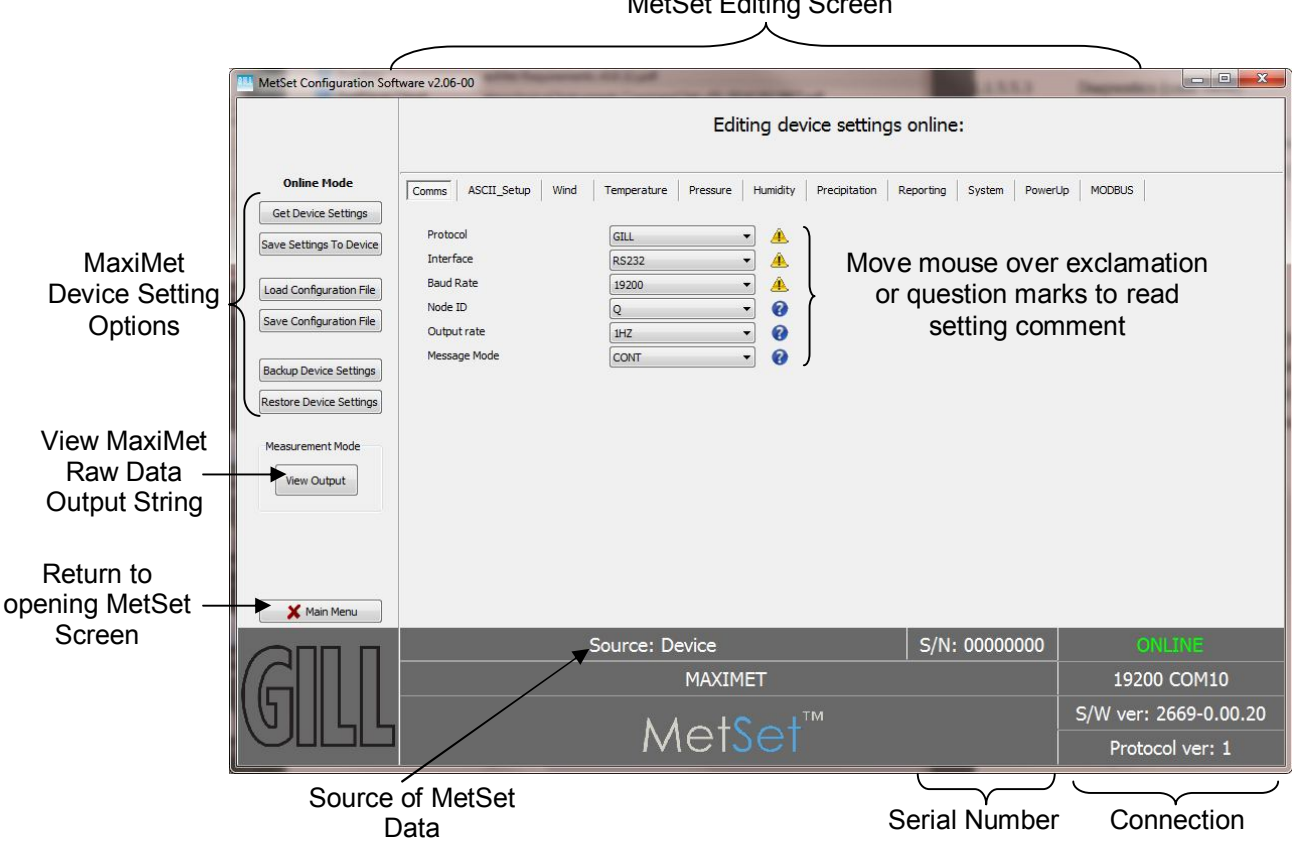

• MetSet Connection Status Information.

| Reading                  | Function                                                                                                    |
|--------------------------|----------------------------------------------------------------------------------------------------|
| ONLINE                   | ONLINE in green indicates the MaxiMet has been<br>successfully connected to MetSet.<br>OFFLINE in Grey indicates that MetSet is being used<br>without a MaxiMet in communication with MetSet.                    |
| 19200 COM10              | 19200 is a report on the MaxiMet Baud rate setting.<br>COM 10 is a report on the MaxiMet COM Port<br>connection number.                                                                                          |
| S/W ver 2669-<br>0.00.20 | 2669 is the MaxiMet Firmware number.<br>0.00.20 is the firmware revision.<br>PV=1 is the Protocol Version (Gill Internal Reference).                                                                             |
| Source:Device            | MetSet reads 'Device' when the source of the data<br>that MetSet has retrieved has come from the MaxiMet<br>and the MaxiMet Model.<br>MetSet reads 'File' when the source of data has come<br>from a saved file. |
|                          | MetSet reports on the connected MaxiMet device<br>(MAXIMET) and reads the unit Serial Number (S/N:<br>XXXXXXX)                                                                                                   |

## MetSet Online Settings.

| Online Mode             | Online Mode<br>Buttons     | Function                                                                                                    |
|-------------------------|----------------------------|----------------------------------------------------------------------------------------------------|
| Get Device Settings     | Get Device<br>Settings     | MetSet retrieves the MaxiMet Configuration settings.                                                                                           |
| Save Settings To Device | Save Settings to<br>Device | MetSet configuration settings are saved to a connected MaxiMet.                                                                                |
|                         |                            |                                                                                                    |
| Load Configuration File | Load Configuration<br>File | When selected MetSet retrieves a MetSet edit PC file and updates MetSet with these settings.                                                   |
| Save Configuration File | Save Configuration<br>File | When selected MetSet edit settings are saved to a PC file location.                                                                            |
|                         |                            |                                                                                                    |
| Backup Device Settings  | Back Up Device<br>Settings | When selected the MaxiMet configuration settings are transferred to MetSet and then to a file location selected on a PC.                       |
| Restore Device Settings | Restore Device<br>Settings | When selected MetSet retrieves a MaxiMet configuration setting from a PC file, loads it into the MaxiMet and updates the MetSet edit settings. |
| Measurement Mode        |                            |                                                                                                    |
| View Output             | Measurement<br>Mode        | Click on View Output to view the raw ASCII MaxiMet data string scrolling at the output rate. (View only                                        |
|                         | View Output                | Q,127,000.03,000,2000-01-01T00:40:50.2,+10.5,0000, 21                                                                                          |
| Main Menu               |                            |                                                                                                    |
|                         | Main Menu                  | Click here to go back to the opening MetSet screen                                                                                             |

## **MetSet Editing Pages.**

Feature and parameter available to view and select will depend on the MaxiMet model connected. The following example pages refer to the GMX600 device. See page 5 for a summary of available sensor outputs and parameters.

NOTE: Items shown in Bold are the default settings.

#### The Comms Page can be used to Select:-

| Protocol       | GILL  | •                                               | A                                                               |  |  |
|----------------|-------|-------------------------------------------------|-----------------------------------------------------------------|--|--|
| Interface      | RS232 | •                                               | <b>A</b>                                                        |  |  |
| Baud Rate      | 19200 | •                                               | <u>A</u>                                                        |  |  |
| Node ID        | Q     | •                                               | 0                                                               |  |  |
| Output rate    | 1HZ   | •                                               | 0                                                               |  |  |
| Message Mode   | CONT  | •                                               | 0                                                               |  |  |
| Protocol:-     |       | GILL, MODBUS of Comms/Interface                 | or SDI-12 (for SDI-12 also set MetSet<br>to SDI-12).            |  |  |
| Interface:-    |       | <b>RS232</b> , RS422, R<br>EXT.                 | S485P2W (point to point) ,SDI-12 and                            |  |  |
|                |       | EXT setting mean on connector pin 8             | s RS422 or RS232 selected by a wire link 3 (see Page 19 table). |  |  |
| Baud Rate:-    |       | 4800, 9600, <b>19200</b> , 38400 or 57600       |                                                                 |  |  |
|                |       | (1200 auto selecte                              | ed with SDI-12 setting).                                        |  |  |
| Node ID:-      |       | A to P, <b>Q</b> to Z.                          |                                                                 |  |  |
| Output Rate:-  |       | 0.25Hz to <b>1Hz</b> .                          |                                                                 |  |  |
| Message Mode:- |       | CONT (Continuous output) or POLL (Polled Mode). |                                                                 |  |  |

NOTE: When COMMS or Baud Rate settings are changed and Saved to Device a warning is issued by MetSet. These setting changes will not become active until the MaxiMet power is turned off and turned on again. The connecting device will then also need its Comms and Baud rate settings changed to match the MaxiMet.

| The ASCII Set up Pag | e can be used | to select:-   |              |
|----------------------|---------------|---------------|--------------|
| Comms ASCII_Setup    | Wind Temp     | erature Press | ure Humidity |
| Termination          | CRL           | F             | • 0          |
| Echo                 | ON            |               | • 0          |
| Termination:-        |               | CRLF or CR    |              |
| Echo:-               |               | ON or OFF.    |              |

| The Wind Page can be used to | select:-             |          |
|------------------------------|----------------------|----------|
| Comms ASCII_Setup Wind       | Temperature Pressure | Humidity |
| North Alignment              | 0                    | 0        |
| Sensor Windspeed             | ON                   | • 0      |
| Wind speed Units             | MS                   | • 0      |
| No-Direction Wind Speed      | 0.00                 | 0        |
| Short Term Average           | 60                   | 0        |
| Long Term Average            | 10                   | 0        |
| Compass Sensor               | ON                   | - 0      |
|                              |                      |          |

| North Alignment from | <b>0</b> -359 degrees.         |
|----------------------|--------------------------------|
| Sensor WindSpeed     | ON or OFF.                     |
| Wind Speed Units     | <b>MS,</b> KTS, MPH, KPH, FPM. |
|                      |                                |

(Metres/Second, Knots (Nautical miles/hour), Miles/Hour, Kilometres/Hour, Feet/Minute).

**60** (10 -60).

No-Direction Wind Speed

0.00m/s to 5.00m/s speed above which direction readings are output.

Short Term Average

Configures WMO Short Term Average as the defined multiple of the Output rate .i.e. AVGSHORT 10 is a rolling average of the last ten outputs.

Long Term Average **10** (1-10).

Configures WMO Long Term Average as the defined multiple of the short Term Average.

.i.e. if AVGSHORT is 10 then short term average is a rolling average of the last ten outputs.

Then if AVGLONG is set to 10, long term average is a rolling average of the last 100 outputs.

Compass Sensor ON or OFF

With Compass Sensor ON Wind Direction readings corrected to magnetic north are output in the data string (CDIR). If set to OFF then the field with Compass corrected direction reading is left blank.

#### WMO Average Wind Reading Notes:

The default output rate from MaxiMet is one new reading every second.

There in this case the WMO averaged Wind reading result will be based on:-

Long Term Average (1-10) x Short Term Average (10-60).

For instance if a 2 minute averaged data output was required set:-

RWA Long to 2

RWA Short to 60

For these settings then every minute you would get an averaged output reading based on the previous 2 minutes of wind data.

#### For instance if a 10 minute averaged data output was required set:-

RWA Long to 10

RWA Short to 60

For these settings then every minute you would get an averaged output reading based on the previous 10 minutes of wind data.

To enable WMO averaged Wind readings in the MaxiMet data string select the Reporting Tab/USERDEF and add new reporting field from the drop down menu called:-

| AVGSPEED | Outputs Average Speed readings.               |
|----------|-----------------------------------------------|
| AVGDIR   | Outputs Average Direction Readings.           |
| AVGCDIR  | Outputs Average Corrected Direction Readings. |

The maximum Gust Speed is the magnitude of the maximum gust measured over the short term output period. Gust is generated from a rolling 3s average of the short term output period, and reset at the end of short term output period.

#### GSPEED

Outputs Average Wind Gust Speed.

The Maximum Gust Direction is the direction of the maximum gust measured over the short term output period. Gust is generated from a rolling 3s average of the short term output period, and reset at the end of short term output period.

GDIR

Outputs Average Wind Gust Direction.

Whenever the unit is powered up then until the unit has reached its minimum long term averaging interval the Wind Status code will read 0100 (Measurement Average Building).

If MaxiMet is in Polled mode then when polled (default 1Hz output) MaxiMet will output the last valid 10 minute wind speed and direction average, updated every minute along with last valid 1 minute Gust magnitude.

In polled mode, the last set of computed WMO measurements shall be output on receipt of a poll request.

In polled mode whilst a new WMO average is building, the last computed WMO average shall be output.

#### The Temperature Page can be used to select:-

| Comms ASCII_Setup Wind | d Temperature Pressure Humidity |
|------------------------|---------------------------------|
| Temperature Sensor     | ON - 😯                          |
| Temperature Units      | c 🔹                             |
| Dew point Sensor       | ON - ?                          |
| Dew point units        | c 🔹 🕜                           |
| Temperature Sensor     | <b>ON</b> or OFF                |
| Temperature Units      | <b>C</b> , K or F               |
| Dew Point Sensor       | <b>ON</b> or OFF                |
| Dew Point Units        | <b>C</b> , K or F               |
|                        | (Centigrade, Kelvin, Fahrenhe   |

#### The Pressure Page can be used to select:-

|        | 1                | 1/1/2 584 1 65 | 10362           | 31/18     |              |
|--------|------------------|----------------|-----------------|-----------|--------------|
| Comms  | ASCII_Setup      | Wind           | Temperature F   | Pressure  | Humidity     |
| Press  | ure Sensor       |                | ON              | •         | 0            |
| Press  | ure Units        |                | HPA             | •         | 0            |
| Heigh  | t Above Sea Leve | ł              | +00000.00       |           | 0            |
| Heigh  | t Above Station  |                | +00000.00       |           | 0            |
| Pressu | re Sensor        |                | <b>ON</b> or OF | =F        |              |
| Pressu | re Units         |                | HPA, MB         | , MMHG, I | INHG         |
| Height | Above Sea Le     | vel            | +00000.0        | 0 (0 to 1 | 0000 Metres) |

Is the elevation (on the ground) of the unit, relative to the average sea level point.

Atmospheric pressure varies with height above sea level as well as with atmospheric conditions. As the altitude at which the pressure sensor operates is usually constant (the station height), a correction is made to make the reading of the pressure sensor seem as if it were made at sea level. This means that the pressure reading has to be slightly increased from the value read by the MaxiMet sensor situated above sea level (often known as the station pressure).

Height Above Station +00000.00 (-100 to +100 Metres)

(Hecto Pascals, Milli-Bars, Millimetres Mercury, Inches Mercury).

The Humidity Page can be used to select:-

| Comms          | ASCII_Setup | Wind | Temperature  | Pressure | Humidity |
|----------------|-------------|------|--------------|----------|----------|
| Humid          | ity Sensor  |      |              | -        | 0        |
| Humidity Units |             | %    | •            | 0        |          |
| Humidit        | y Sensor    |      | <b>ON</b> or | OFF      |          |
| Humidit        | y Units     |      | %            |          |          |

#### The Precipitation (Rain) Page can be used to select:-

| Comms               | ASCII_Setup       | Wind    | Temperature | Pressure | Humidity | Precipitation |
|---------------------|-------------------|---------|-------------|----------|----------|---------------|
| Rain Se             | ensor             |         | ON          |          | - 0      |               |
| Precipitation Units |                   | MM      |             | • 0      |          |               |
| Auto-re             | eset Total Precip | itation | ON          |          | - 0      |               |

| Rain Sensor                    | ON or OFF |
|--------------------------------|-----------|
| Precipitation Units            | MM or IN  |
| Auto-reset Total Precipitation | ON or OFF |

ON resets the total precipitation reading to zero when the clock time reads 23:55:59 to 00 (midnight)

OFF results in continuous total precipitation measurement.

Gill Instruments Ltd

# The Reporting Page can be used to select: Comms ASCII\_Setup Wind Temperature Pressure Humidity Precipitation Reporting Report Format USERDEF

Report Format USERDEF, FULL or NMEA

| IODE | ▼ POLAR | ▼ CDIR | •]  | PRESS 🔻 | RH  |      | DEWPOIN - | PRECIPT - | PRECIPI - | TIME | VOLT - | STATUS - |
|------|---------|--------|-----|---------|-----|------|-----------|-----------|-----------|------|--------|----------|
| •    |         |        |     |         |     |      |           |           |           |      |        |          |
|      |         |        |     |         |     |      |           |           |           |      |        |          |
|      |         |        |     |         |     |      |           |           |           |      |        |          |
|      | ▼]-     | ▼ -    | ▼]- | ▼]-     | ▼[- | ▼.   | ▼[-       | ▼]-       | ▼[-       | ▼]-  | ▼ -    | ▼]-      |
|      | ▼ -     | ▼][-   | •   | ▼][-    | ▼[- | ▼][- | ▼]-       | ▼][-      | ▼ [-      | ▼]-  | •      | -        |

Select Parameters to Report

Report FULL will set the MaxiMet to report default parameters (example show GMX600 report):-

#### NODE, DIR, SPEED, CDIR, PRESS, RH, TEMP, DEWPOINT, PRECIPT, PRECIPI, TIME, VOLT, STATUS.

Report parameters can be selected in any order or on or off in USERDEF setting.

| NODE     | Output Node letter.                                                                                                    |
|----------|----------------------------------------------------------------------------------------------------|
| DIR      | Outputs wind direction readings.                                                                                                    |
| SPEED    | Outputs wind speed readings.                                                                                                    |
| CDIR     | Outputs Compass corrected wind direction readings.                                                                                                    |
| PRESS    | Outputs the Barometric Pressure reading.                                                                                                    |
| RH       | Outputs Relative Humidity reading.                                                                                                    |
| TEMP     | Outputs the Temperature reading.                                                                                                    |
| DEWPOINT | Outputs the Dewpoint reading.                                                                                                    |
| PRECIPT  | Outputs Precipitation (Rain) Total reading, this is an accumulated rain reading updated at the output rate.                                                      |
|          | Is set to zero on MaxiMet power up.                                                                                                    |
|          | Is set to zero when the clock reads 23:59:59 to 00 (midnight) if Automatic Reset of Total Precipitation is set to ON (default setting).                          |
| PRECIPI  | Outputs Precipitation (Rain) Intensity. It is the sum of the last sixty lots of 1 minute accumulated Rain data. A new sum measurement is generated every minute. |
| TIME     | Outputs Date and Time.                                                                                                    |
| VOLT     | Outputs the MaxiMet Supply Voltage.                                                                                                    |
| STATUS.  | Outputs the MaxiMet Sensors Status Code (see page 64).                                                                                                    |

There are drop down menu selectable parameters available depending on the MaxiMet model (see pages 5 and 8 to10).

| WINDSTAT | Outputs Status codes relating to Wind Sensor Data (see Page 65).                    |
|----------|-------------------------------------------------------------------------------------|
| PRECIPS  | Outputs Precipitation (Rain) Status as No (N) or Yes (Y).                           |
|          | Changes N to Y when total precipitation is incremented.                             |
|          | Changes Y to N when total precipitation has not incremented in the last 60 seconds. |
| CSPEED   | Outputs Corrected Speed if a GPS unit is fitted.                                    |

PASL Outputs Barometric Pressure at Sea Level if HASL figure set (see page 38).

 $p_0 = p_1.exp((g.h) / (R.T))$ 

where

 $p_0 = air pressure at sea level (Pa)$ 

 $p_1 = air pressure at sensor (Pa)$ 

h = sensor altitude above sea level (m)

R = specific gas constant

T = air temperature as measured

g = acceleration due to gravity

PSTN Outputs Barometric Pressure at Station if HAS figure set (see page 38).

Pressure at station shall be computed as:

$$P = Pb \cdot \left[ \frac{Tb}{Tb + Lb \cdot (h - hb)} \right]^{\frac{g0 \cdot M}{R \cdot Lb}}$$

where:

Pb = static pressure (pascals) Tb = standard temperature (K) Lb = standard temperature lapse rate (K/m) in ISA h = height above sea level (meters) hb = height at bottom of layer b (meters; e.g., h1 = 11,000 meters) R = universal gas constant for air: 8.31432 N·m /(mol·K) g0 = gravitational acceleration (9.80665 m/s2) M = molar mass of Earth's air (0.0289644 kg/mol)

AH Outputs Absolute Humidity.

Absolute humidity shall be computed as  $H = C \cdot P_w/T$ where H = absolute humidity C = Constant 2.16679 gK/J Pw = Vapour pressure in PaT = Temperature in K

| AVGSPEED | Outputs WMO average speed reading based on AVG short and AVG long settings.                       |
|----------|---------------------------------------------------------------------------------------------------|
| AVGDIR   | Outputs WMO average direction reading based on AVG short and AVG long settings.                   |
| GSPEED   | Outputs WMO Gust Speed.                                                                           |
| GDIR     | Outputs WMO Gust Direction.                                                                       |
| AVGCDIR  | Outputs WMO average corrected compass direction reading based on AVG short and AVG long settings. |
| COMPASSH | Compass Heading reading.                                                                          |

The System Page can be used to select:-

| Comms ASCII_Setup Wind Ten            | nperature Pressure Humidity Precipitation Reporting System                                  |
|---------------------------------------|---------------------------------------------------------------------------------------------|
| Power Mode                            | - 0                                                                                         |
| Date Time 20                          | 014-05-15T05:19:36                                                                          |
|                                       |                                                                                             |
| Power Mode                            | <b>0</b> or 1, 0 is the default normal operation mode. (1 is a future operating condition). |
| Date Time                             | Set/Read system Date/time. (YYYY-MM-DDTHH:MM:SS).                                           |
| The PowerUp Page can be used t        | to select:-                                                                                 |
| Comms ASCII_Setup Wind Temper         | rature Pressure Humidity Precipitation Reporting System PowerUp                             |
| Status Message Output                 | • 3                                                                                         |
| Report Message Output ON              | •                                                                                           |
| Units Message Output                  | • 0                                                                                         |
| Status Message Output                 | ON or OFF.                                                                                  |
| E.g.                                  | MAXIMET - GMX 600 1B 2669 V0.00.17                                                          |
|                                       | STARTUP: OK                                                                                 |
|                                       | RCON: 0120                                                                                  |
|                                       | WDT enabled                                                                                 |
|                                       | Voltage reg. active during Sleep                                                            |
|                                       | CRC: 6BB8                                                                                   |
| Report Message Output                 | <b>ON</b> or OFF.                                                                           |
| E.g.<br>NODE,DIR,SPEED,CDIR,PRESS,RH, | TEMP, DEWPOINT, PRECIPT, PRECIPI, TIME, VOLT, STATUS, CHECK                                 |
| Units Message Output                  | ON or OFF                                                                                   |
| E.g                                   | DEG,MS,DEG,HPA,%,C,C,MM,MM/H,-,V,-,-                                                        |
|                                       | <end message="" of="" startup=""></end>                                                     |

| The MODBUS Page can b       | e used to s | elect:-                                 |           |               |           |        |         |        |
|-----------------------------|-------------|-----------------------------------------|-----------|---------------|-----------|--------|---------|--------|
| Comms ASCII_Setup Wind      | Temperature | Pressure                                | Humidity  | Precipitation | Reporting | System | PowerUp | MODBUS |
|                             |             |                                         | _         |               |           |        |         |        |
| Mode                        | RTU         |                                         | • 🕜       |               |           |        |         |        |
| Address                     | 1           |                                         | 0         |               |           |        |         |        |
| Data bits                   | 8           |                                         | • 0       |               |           |        |         |        |
| Stop bits                   | 1           |                                         | - 0       |               |           |        |         |        |
| Parity                      | NONE        |                                         | • 0       |               |           |        |         |        |
| Termination Char ASCII code | 10          |                                         | 0         |               |           |        |         |        |
| Inter-char timeout (ms)     | 1000        |                                         | 0         |               |           |        |         |        |
| Mode                        |             | RTU or A                                | SCII.     |               |           |        |         |        |
| Address                     |             | <b>1</b> to 247.                        |           |               |           |        |         |        |
| Data Bits                   |             | 8 for Mod                               | lbus RTI  | J, 7 for Mod  | bus ASCII |        |         |        |
| Stop Bits                   |             | 2 for No Parity, 1 for Even/Odd Parity. |           |               |           |        |         |        |
| Parity                      |             | NONE, O                                 | DD, or E  | VEN.          |           |        |         |        |
| Termination Char ASCII code |             | <b>10</b> , (0-255) <b>.</b>            |           |               |           |        |         |        |
| Inter Char Timeout (mS)     |             | <b>1000</b> (500                        | ) to 1000 | 0).           |           |        |         |        |

## 6.3. Polled Mode

The measurement rate shall always be 1Hz (i.e.: regardless of the selected output rate).

- The configured measurement string shall be output in response to a measurement request ("?<network node address>") from the user.
- When the user issues a poll measurement request, the last computed set of 1 Hz measurement shall be output.

# 6.4. Configuring MaxiMet Compass

The MaxiMet compass is calibrated at Gill Instruments before the unit is delivered. Prior to installing MaxiMet it is suggested that for best accuracy a declination figure should be entered.

## **Compass Declination**

Declination is the magnetic declination (the angle between Magnetic North and True North) in degrees.

This is a correction factor that is added to the magnetic north heading from the compass.

Map and declination figures in decimal figures can be obtained from:-

http://www.geosats.com/magdecli.html

http://www.magnetic-declination.com/

http://www.ngdc.noaa.gov/geomag/declination.shtml

To find the MaxiMet current declination figure (default is 0.0) then using a terminal program.

Open a Terminal Program at MaxiMet baud rate e.g. 19200 bauds.

Type \* to place the unit in SETUP MODE

Type COMPASSDECL and press the Enter key.

MaxiMet will report the current declination figure (range +- 180.0 degrees) COMPASSDECL = 0.0

To enter a Compass declination figure of -1.0 Type COMPASSDECL -1.0 and press the Enter key. MaxiMet reports back with New value saved (Advise to verify Compass Heading).

Type Q and press Enter key to return to measurement mode.

# 6.5. Configuring MaxiMet for SDI-12

To configure a MaxiMet unit for SDI-12: Connect a default set MaxiMet to a PC as described in Para 4.6. Open MetSet as described on Para 6.2. Click on the Edit Comms page and select:-Set Protocol for SDI-12. and Set Interface for SDI-12. No other settings changes are required. Click on Save Settings to Device on the Online Mode Menu. Shut down the MaxiMet unit. Change the hardware connections for SDI-12 (see Para 4.9). Power up the MaxiMet unit.

## **SDI-12 Units of Measure**

| Relative Wind Speed:      | Metres/Second.                                                   |
|---------------------------|------------------------------------------------------------------|
| Relative Wind Direction:  | Degrees                                                          |
| Corrected Wind Direction: | Degrees                                                          |
| Temperature:              | Degrees C                                                        |
| Relative Humidity:        | %                                                                |
| Dewpoint:                 | Degrees C                                                        |
| Pressure:                 | Hecto Pascals                                                    |
| Precipitation Intensity:  | Millimetres/hour                                                 |
| Total Precipitation:      | Millimetres                                                      |
| Status                    | 4 Digit Sensor Status code (e.g. 0000 for a no fault condition). |
|                           |                                                                  |

## **SDI-12 Commands**

Note: Unavailable measurements shall be "padded", e.g.: +999.99.

- ?! Returns Unit Address (default is 0).
- a Current unit address letter (factory default is 0, range is 0 to 9).
- b New address letter, range 0 to 9.
- aAb! Change unit address from a to b see above.
- aM! Address, Relative Wind Direction, Relative Wind Speed, Corrected Wind Direction, Corrected Wind Speed (GPS option units only), Status.
- aM1! Address, Temperature, Relative Humidity, Dewpoint, Pressure and Status (GMX600).
- aM2! Address, Relative Wind Direction, Relative Wind Speed and Status.
- aM3! Address, Precipitation Intensity (Rain), Total precipitation (Rain), Status (GMX600).
- aD0! Request a line of the above data.

| Command | Description                                                                     | Response                                                                                                    | Example                                                        |
|---------|---------------------------------------------------------------------------------|----------------------------------------------------------------------------------------------------|----------------------------------------------------------------|
| ?!      | Unit Address                                                                    | a <cr><lf></lf></cr>                                                                                                    | 0 <cr><lf></lf></cr>                                           |
| aAb!    | Change the unit address                                                         | b <cr><lf></lf></cr>                                                                                                    | 1 <cr><lf></lf></cr>                                           |
|         | a = 0, the default.                                                             |                                                                                                    |                                                                |
|         | b = the new address.                                                            |                                                                                                    |                                                                |
| al!     | Unit Identification                                                             | 013GillInst Serial Number <cr><lf></lf></cr>                                                                                                    | 013GillInst<br>00014490002 <cr><lf></lf></cr>                  |
| aM!     | Address, Relative Wind                                                          | atttn <cr><lf></lf></cr>                                                                                                    | 00055 <cr><lf></lf></cr>                                       |
|         | Speed, Corrected Wind                                                           | a is unit identifier.                                                                                                    | 0 is unit identifier.                                          |
|         | Direction, Corrected                                                            | ttt is time in seconds.                                                                                                    | 005 is 5 sec. measurement.                                     |
|         | option unit only), Status.                                                      | n is number of data values.                                                                                                    | 5 is the number of data readings                               |
|         |                                                                                 | Measurement command to retrieve a<br>reading of the maximum time the<br>MaxiMet will take to complete a<br>measurement, have data ready and the<br>number of data values.                                  | Direction, Speed, Corrected<br>Direction and Corrected Speed). |
| 0D0!    | Retrieve a line of the                                                          | <address><relative td="" wind<=""><td>0+220+000.01+218+999.99</td></relative></address>                                                                                                    | 0+220+000.01+218+999.99                                        |
|         | adove data.                                                                     | direction> <relative wind<br="">speed&gt;<corrected wind<br="">direction&gt;<corrected wind<br="">speed&gt;<status>CR&gt;<lf></lf></status></corrected></corrected></relative>                             | +0000 <cr><lf></lf></cr>                                       |
| aM1!    | Address, Temperature,<br>Relative Humidity,<br>Dewpoint, Pressure and<br>Status | atttn <cr><lf></lf></cr>                                                                                                    | 00014 <cr><lf></lf></cr>                                       |
| 0D0!    | Retrieve a line of the                                                          | <address><temperature></temperature></address>                                                                                                    | 0+024.3+036+008.4                                              |
|         |                                                                                 | <relative humidity=""><dewpoint></dewpoint></relative>                                                                                                    | +1024.9+0000 <cr><lf></lf></cr>                                |
|         |                                                                                 | <pressure><status> CR&gt;<lf< td=""><td></td></lf<></status></pressure>                                                                                                    |                                                                |
| aM2!    | Address, Relative Wind<br>Direction, Relative Wind<br>Speed and Status.         | atttn <cr><lf></lf></cr>                                                                                                    | 00053 <cr><lf></lf></cr>                                       |
| 0D0!    | Retrieve a line of the above data.                                              | a <dir><mag><status><cr><lf></lf></cr></status></mag></dir>                                                                                                    | 0+029+000.01+0000 <cr><lf></lf></cr>                           |
| aM3!    | Address, Precipitation<br>Intensity, Total<br>precipitation, Status             | atttn <cr><lf></lf></cr>                                                                                                    | 00053 <cr><lf></lf></cr>                                       |
| 0D0!    | Retrieve a line of the above data.                                              | <address><precipitation<br>intensity&gt;<total precipitation=""><status><br/>CR&gt;<lf< td=""><td>0+0002.1+123.1+0000<cr><lf<br>&gt;</lf<br></cr></td></lf<></status></total></precipitation<br></address> | 0+0002.1+123.1+0000 <cr><lf<br>&gt;</lf<br></cr>               |

## **SDI-12 Commands with CRC**

Note: Unavailable measurements shall be "padded", e.g.: +999.99.

- ?! Returns Unit Address (default is 0).
- a Current unit address letter (factory default is 0, range is 0 to 9).
- b New address letter, range 0 to 9.
- aAb! Change unit address from a to b see above.
- aMC! Address, Relative Wind Direction, Relative Wind Speed, Corrected Wind Direction, Corrected Wind Speed (If GPS fitted), Status and CRC.
- aMC1! Address, Temperature, Relative Humidity, Dewpoint, Pressure, Status and CRC (GMX600).
- aM2C! Address, Relative Wind Direction, Relative Wind Speed Status and CRC.
- aM3C Address, Precipitation Intensity, Total Precipitation, Status and CRC (GMX600).
- aD0 Request a line of the above data.

| Command | Description                                                                                                    | Response                                                                                                    | Example                                                                                                    |
|---------|----------------------------------------------------------------------------------------------------|----------------------------------------------------------------------------------------------------|----------------------------------------------------------------------------------------------------|
| aMC!    | Address, Relative Wind<br>Direction, Relative Wind<br>Speed, Corrected Wind<br>Direction, Corrected Wind<br>Speed (GPS option unit | atttn <cr><lf><br/>a is unit identifier.<br/>ttt is time in seconds.</lf></cr>                                                                                                    | 00055 <cr><lf><br/>0 is unit identifier.<br/>005 is 5 sec. measurement.</lf></cr>                              |
|         | only), Status and CRC.                                                                                                    | n is number of data values.<br>Measurement command to<br>retrieve a reading of the<br>maximum time the MaxiMet will<br>take to complete a<br>measurement, have data ready<br>and the number of data values.                                                         | 5 is the number of data readings<br>(Direction, Speed, Corrected<br>Direction, Corrected Speed and<br>Status). |
| 0D0!    | Retrieve a line of the above data.                                                                                                 | <address><relative wind<br="">direction&gt;<relative wind<br="">speed&gt;<corrected wind<br="">direction&gt;<corrected wind<br="">speed&gt;<status><br/><crc><cr><lf></lf></cr></crc></status></corrected></corrected></relative></relative></address>              | 0+192+000.07+267+999.9+0000DQ^<br><cr><lf></lf></cr>                                                           |
| aMC1!   | Address, Temperature,<br>Relative Humidity,<br>Dewpoint, Pressure,<br>Status and CRC.                                              | atttn <cr><lf></lf></cr>                                                                                                    | 00015 <crc><cr><lf></lf></cr></crc>                                                                            |
| 0D0!    | Retrieve a line of the above data.                                                                                                 | <address><temperature><br/><relative humidity=""><dewpoint><br/><pressure><status><crc><cr<br>&gt;<lf< td=""><td>0+023.3+035+007.2+1015.1+0000AiL<br/><cr><lf></lf></cr></td></lf<></cr<br></crc></status></pressure></dewpoint></relative></temperature></address> | 0+023.3+035+007.2+1015.1+0000AiL<br><cr><lf></lf></cr>                                                         |
| aMC2!   | Address, Relative Wind<br>Direction, Relative Wind<br>Speed, Status and CRC.                                                       | atttn <cr><lf></lf></cr>                                                                                                    | 00053 <cr><lf></lf></cr>                                                                                       |
| 0D0!    | Retrieve a line of the above data.                                                                                                 | a <dir><mag><status><crc><c<br>R&gt;<lf></lf></c<br></crc></status></mag></dir>                                                                                                    | 0+168+000.02+0000GbT> <cr><lf></lf></cr>                                                                       |
| aMC3!   | Address, Precipitation<br>Intensity, Total<br>Precipitation, Status and<br>CRC.                                                    | atttn <cr><lf></lf></cr>                                                                                                    | 00053 <cr><lf></lf></cr>                                                                                       |
| 0D0!    | Retrieve a line of the above data.                                                                                                 | <address><precipitation<br>intensity&gt;<total<br>precipitation&gt;<status><crc><br/><cr><lf< td=""><td>0+000.0+00000.0+0000HB@<br/><cr><lf></lf></cr></td></lf<></cr></crc></status></total<br></precipitation<br></address>                                       | 0+000.0+00000.0+0000HB@<br><cr><lf></lf></cr>                                                                  |

# 6.6. Configuring MaxiMet for MODBUS

## **MaxiMet Supported Modbus Specification**

| MODBUS    | RTU or ASCII.                                        |
|-----------|------------------------------------------------------|
| Baud Rate | 9600 or 19200 Baud.                                  |
| COMMS     | RS232 point to point only, RS485 2 wire networkable. |

Modbus Parameters ASCII or RTU.

| Parameter          | Modbu                 | is ASCII              | Modbus RTU               |                     |
|--------------------|-----------------------|-----------------------|--------------------------|---------------------|
| Character          | ASCII 0 to 9 a        | nd A to F (Hex)       | Binary                   | 0 to 255            |
| Error Check        | Longitudinal Re<br>(L | dundancy Check<br>RC) | Cyclic Redur<br>(Cl      | idancy Check<br>RC) |
| Frame Start        | Character             | ':' (3A Hex)          | 3.5 Charac               | ters Silence        |
| Frame End          | Characters CR         | /LF (0D/0A Hex)       | ) 3.5 Characters Silence |                     |
| Gaps in<br>Message | 1 Second              |                       | 1.5 Times Cha            | aracter Length      |
| Start Bit          |                       | 1                     |                          | 1                   |
| Data Bits          |                       | 7                     | 8                        | 3                   |
| Parity             | Even/Odd              | None                  | Even/Odd                 | None                |
| Stop Bits          | 1                     | 2                     | 1                        | 2                   |

Requires:-

MaxiMet.

MetSet Software.

Connect a MaxiMet to a PC COM port (default communication is RS232).

Open Gill MetSet Software.

Click on Connect and Read to reach the Editing Pages as shown below.

Configuration

## Click on the MODBUS Page

| Mode:                        | Choose between RTU and ASCII, in this case RTU.        |
|------------------------------|--------------------------------------------------------|
| Address:                     | Choose a MaxiMet Address number between 1 to 247.      |
| Data Bits:                   | Choose 7 for Modbus ASCII and 8 for Modbus RTU.        |
| Stop Bits:                   | Choose 1 for Even/Odd Parity or 2 for No Parity (None) |
| Parity:                      | Choose Even/Odd or None.                               |
| Termination Char ASCII code: | Choose between 0-255.                                  |
| Inter Char Timeout (ms):     | Choose between 500ms to 10000ms.                       |
|                              |                                                        |

| nms ASCII_Setup Wind        | Temperature Pre | ssure Hu |
|-----------------------------|-----------------|----------|
| Mode                        | RTU             | •        |
| Address                     | 1               |          |
| Data bits                   | 8               | •        |
| Stop bits                   | 2               | •        |
| Parity                      | NONE            | •        |
| Termination Char ASCII code | 10              |          |
| Inter-char timeout (ms)     | 1000            |          |

#### Select the COMMS Page

| Protocol:                                                                                            | Default is Gill.                                           | Select MODBUS                                                 |
|----------------------------------------------------------------------------------------------------|------------------------------------------------------------|---------------------------------------------------------------|
| Interface:<br>RS232 will only allow a single point to po<br>allow networking with up to 32 connected | Default is RS232.<br>int non multi drop netw<br>I devices. | Select RS232 or RS4852W.<br>ork connection. RS485 2 wire will |
| Baud Rate:<br>or 19200 supported).                                                                   | Default is 19200.                                          | Select required Baud rate (9600                               |
| Node ID:                                                                                             | Default is Q.                                              | Not used for MODBUS.                                          |
| Output Rate:<br>(0.25Hz to 1Hz).                                                                     | Default is 1Hz.                                            | Set update rate for MaxiMet Data                              |

Message Mode: Default is CONT. Select POLL mode and MaxiMet will only make and output a measurement (set by the output rate) on demand from the Modbus Master. In CONTinuous mode the MaxiMet continuously makes measurements set by output rate (0.25Hz to 1Hz) and only outputs a result when demanded from the Modbus Master.

| mms ASCII_Setup Win | d Temperature Pre | ssure Hum |
|---------------------|-------------------|-----------|
| Protocol            | MODBUS            | •         |
| Interface           | RS485P2W          | -         |
| Baud Rate           | 19200             | •         |
| Node ID             | Q                 | •         |
| Output rate         | 1HZ               | •         |
| Message Mode        | CONT              | •         |

When required settings have been selected click on Save Settings to Device

|            | Warning                                                                                                    |                                                              | ×               |             |    |
|------------|----------------------------------------------------------------------------------------------------|--------------------------------------------------------------|-----------------|-------------|----|
|            | Changes to BAUD, COMMS and PROTOCO<br>until power to the device is turned off and<br>Communication with a PC or logger system | DL settings will not be<br>l on again.<br>n may be affected. | activated       |             |    |
|            |                                                                                                    |                                                              | ОК              |             |    |
| and OK.    |                                                                                                    |                                                              |                 |             |    |
| Confirm -  | Save Settings To Device 🛛 🔀                                                                                                   |                                                              | Success         |             | X  |
| Write disp | layed settings to device?                                                                                                    |                                                              | Settings have l | been saved. |    |
|            | Yes No                                                                                                    |                                                              |                 | ОК          | וב |

Power down the MaxiMet and apply power back to the MaxiMet to complete setting changes.

**Note:** now that the unit is in MODBUS mode if any further changes need to be made use the SAFE MODE connection and method to re-establish communication with MetSet.

Click on Yes

#### MaxiMet MODBUS NOTES

- 1. All registers are 16bit.
- 2. The first byte is high order and the second is low.
- 3. Each measurement is comprised of two 16bit registers.
- 4. For all registers, the order of the two data bytes comprising the 16-bit register's value shall be: High Byte/Low Byte.
- 5. For each 32-bit data type (whether floating point or integer), the order of the first pair of bytes and last pair of bytes shall be: High Word/Low Word.
- 6. Registers start at address 40001.
- 7. Holding registers available in the order of the MaxiMet data string (which can be established by the REPORT command in non-Modbus Gill ASCII Mode).
- 8. If measurements cannot be computed (i.e.: a blank field in Gill mode output string), their Holding Register contents shall be set to the Maximum Positive value (0x7FFFFFF for 32-bit format data (both floating point and integer), and as 0x7FFF for 16-bit format data).

#### MaxiMet MODBUS Default Data String Field Encoding (example shows GMX600):

| Node                     | 4-byte character string        | Registers 40001-2.   |
|--------------------------|--------------------------------|----------------------|
| Direction:               | 32 Bit Floating point value    | Registers 40003-4.   |
| Speed:                   | 32 Bit Floating point value    | Registers 40005-6.   |
| ĊDIR                     | 32 Bit Floating point value    | Registers 40007-8.   |
| Pressure:                | 32 Bit Floating point value    | Registers 40009-10.  |
| Relative Humidity        | 32 Bit Floating point value    | Registers 400011-12. |
| Temperature:             | 32 Bit Floating point value    | Registers 400013-14. |
| Dewpoint:                | 32 Bit Floating point value    | Registers 400015-16. |
| Total Precipitation:     | 32 Bit Floating point value    | Registers 400017-18. |
| Precipitation Intensity: | 32 Bit Floating point value    | Registers 400019-20. |
| Date:                    | 16 Byte Character String       | Registers 400021-28. |
| Time:                    | 16 Byte Character String       | Registers 400029-36. |
| Supply Voltage:          | 32 Bit Floating point value    | Registers 400037-38. |
| Status:                  | 32 bit Unsigned Integer (UINT) | Registers 400039-40. |

See Simply Modbus program reading example MaxiMet MODBUS Data as follows:-

| Simply Modbus 7.0                                                                                                    |                                     |                            |                                |                                    |                                           |
|----------------------------------------------------------------------------------------------------|-------------------------------------|----------------------------|--------------------------------|------------------------------------|-------------------------------------------|
| mode COM port baud data bits stop bits parity cop                                                                                                    | y down 🋞 r                          | egister#                   | bytes                          | results                            | notes dear notes 🛞                        |
| \$ RTU \$ 1 \$ 19200 \$ 8 \$ 1 \$ even \$                                                                                                    | 4chString                           | 40001                      | 0000 0051                      | Q                                  | NODE                                      |
| Slave ID First Register No. of Regs                                                                                                    | 32bit Float                         | 40003                      | 4200 0000                      | 32,00000                           | DIR                                       |
|                                                                                                    | 32bit Float                         | 40005                      | 4019 999A                      | 2.4000001                          | SPEED                                     |
| function minus officiat                                                                                                    | 32bit Float                         | 40007                      | 4367 0000                      | 231.00000                          | CDIR                                      |
| 2 byte ID code 440001 / Fit parinters                                                                                                    | 32bit Float                         | 40009                      | 4480 9666                      | 1028.7000                          | PRESS                                     |
|                                                                                                    | 32bit Float                         | 40011                      | 4292 0000                      | 73.00000                           | RH                                        |
| Events History                                                                                                    | 32bit Float                         | 40013                      | 410A 3D71                      | 8.640000                           | TEMP                                      |
| Request / crc                                                                                                    | 32bit Float                         | 40015                      | 4087 0A3E                      | 4.220000                           | DEWPOINT                                  |
| 01 03 00 00 00 28 45 D4                                                                                                    | 32bit Float                         | 40017                      | 3F99 999A                      | 1.2000000                          | PRECIPT                                   |
|                                                                                                    | 32bit Float                         | 40019                      | 3F99 999A                      | 1.2000000                          | PRECIPI                                   |
| response time (seconds) 0.3                                                                                                    | 16chString                          | 40021                      | 2020 2020                      | 2015-03-04                         | DATE                                      |
| Response tail in 1.0                                                                                                    | 16chString                          | 40029                      | 2020 2020                      | 11:34:39.1                         | TIME                                      |
| 01 03 50 00 00 00 51 42 00 00 00 40                                                                                                    | 32bit Float                         | 40037                      | 418F 3333                      | 17.900000                          | VOLT                                      |
| 92 00 00 41 0A 3D 71 40 87 0A 3E 3F                                                                                                    | 32bit UINT                          | 40039                      | 0000 0000                      | 0                                  | STATUS                                    |
| 99 99 9A 3F 99 99 9A 20 20 20 20 🔻                                                                                                    |                                     |                            |                                |                                    |                                           |
| V High byte/Low byte       expected response bytes         V High word/Low word       expected response bytes         ABOUT       ABOUT         Ctrl-H for context help       remove echo         Ctrl-H for context help       remove echo         Image: Ctrl-M for context help       remove echo         Image: Ctrl-M for context help </td |                                     |                            |                                |                                    |                                           |
| 41 0A 3D 71 40 87 0A 3E 3F 99 99 9A 3F 99 99<br>20 20 20 20 31 31 3A 33 34 3A 33 39 2E 31 41<br>7E FF FF FF 7F FF FF FF FF FF FF FF 7F FF F                                                                                                    | 9 9A 20 2<br>1 8F 33 3<br>F FF 4A 7 | 20 20 20<br>33 00 00<br>70 | 0 20 20 32 30<br>0 00 00 7F FI | ) 31 35 2D 30 3<br>F FF FF 7F FF F | 13 2D 30 34 20 20<br>17 FF 7F FF FF FF EF |

# 6.7. Configuring MaxiMet for NMEA Output

Connect a default set MaxiMet to a PC as described in Para 4.6. Open MetSet as described on Para 6.2 and click on the Reporting page. Change the Report Format drop down menu from USERDEF to NMEA. On the Comms Page select the required Interface, generally RS422. On the Comms Page Select the required Baud rate, normally 4800 bauds (or sometimes 9600 baud).

Click on Save Settings to Device.

## **GMX200**

#### GMX200 NMEA data strings comprise of: -

\$WIMWV,049,R,000.03,N,A\*03<CR><LF>. Where:-

| \$WIMWV     | Wind Instrument Mean Wind direction and Velocity.                   |
|-------------|---------------------------------------------------------------------|
| 049         | Wind Direction.                                                     |
| R           | Relative Wind measurement, wind speed and/or direction information, |
|             | reported with respect to the MaxiMet North marker.                  |
| 000.03      | Wind Speed.                                                         |
| N           | Knots (NMEA output fixed to Knots measurement only).                |
| A           | Acceptable measurement (V is a void fail measurement).              |
| O3          | Hex Check Sum.                                                      |
| Immediately | followed by:-                                                       |
| \$WIMWV,04  | 9,T,,N,A*18 <cr><lf>.</lf></cr>                                     |

| ormation, |
|-----------|
| e data    |
|           |
|           |
|           |
|           |
|           |
|           |

Example GMX200 Data.

\$WIMWV,069,R,004.06,N,A\*00 \$WIMWV,122,T,,N,A\*14

## GMX600

#### GMX600 NMEA data strings comprise of: -

| \$WIMWV.049                                     | .R.000.03 | .N.A*03 <cr><lf></lf></cr>            | >. Where:- |
|-------------------------------------------------|-----------|---------------------------------------|------------|
| $\varphi$ · · · · · · · · · · · · · · · · · · · | ,,        | ,,,,,,,,,,,,,,,,,,,,,,,,,,,,,,,,,,,,, |            |

| \$WIMWV | Wind Instrument Mean Wind direction and Velocity.                                                                      |
|---------|----------------------------------------------------------------------------------------------------|
| 049     | Wind Direction.                                                                                                    |
| R       | Relative Wind measurement, wind speed and/or direction information, reported with respect to the MaxiMet North marker. |
| 000.03  | Wind Speed.                                                                                                    |
| N       | Knots (NMEA output fixed to Knots measurement only).                                                                   |
| A<br>O3 | Acceptable measurement (V is a void fail measurement).<br>Hex Check Sum.                                               |
|         |                                                                                                    |

Immediately followed by:-

\$WIMWV,049,T,,N,A\*18<CR><LF>.

| Wind Instrument Mean Wind direction and Velocity.               |
|-----------------------------------------------------------------|
| Wind Direction.                                                 |
| True Wind measurement, wind speed and/or direction information, |
| corrected by a compass and GPS (option) to give accurate data   |
| regardless of where north marker is aligned.                    |
| Wind Speed only available if a GPS option is fitted.            |
| Knots (NMEA output fixed to Knots measurement only).            |
| Acceptable measurement (V is a void fail measurement).          |
| Hex Check Sum.                                                  |
|                                                                 |

Immediately followed by:-

| \$WIXDR,C,+023.9,C,TEMP,P,1.0243,B,PRESS,H,039,P,RH,Y,000.0,M,PRECIP*( | <mark>01</mark> <cr><lf>.</lf></cr> |
|------------------------------------------------------------------------|-------------------------------------|
| \$WIXDR Wind Instrument Cross track error Dead Reckoning               |                                     |
| C Type of Sensor (Temperature)                                         |                                     |
| +023.9 Temperature Reading                                             |                                     |
| C Temperature Reading in Degrees Centigrade                            |                                     |
| TEMP Name of Temperature Sensor                                        |                                     |
| P Type of Sensor (Pressure)                                            |                                     |
| 1.0243 Pressure Reading in Bars.                                       |                                     |
| B Pressure Units of Measure (Bars)                                     |                                     |
| PRESS Name of Pressure Sensor                                          |                                     |
| H Type of Sensor (Humidity)                                            |                                     |
| 039 Humidity Reading in Percent                                        |                                     |
| P Humidity Units of Measure (Percent)                                  |                                     |
| RH Name of Relative Humidity Sensor                                    |                                     |
| Y Type of Sensor (Precipitation)                                       |                                     |
| 000.0 Millimetres per hour of Precipitation                            |                                     |
| M Precipitation Units of Measure (Millimetres)                         |                                     |
| PRECIP Name of Precipitation Sensor                                    |                                     |
| *01 Hex CheckSum                                                       |                                     |

<CR> is a Carriage return character (ASCII hex value d) <LF> is a Line Feed Character (ASCII hex value a) Checksum, the 2 digit Hex Checksum sum figure is calculated from the Exclusive OR of the bytes between (and not including) the \$ and \* characters. Example GMX 600 Data.

\$WIMWV,069,R,004.06,N,A\*00 \$WIMWV,122,T,,N,A\*14 \$WIXDR,C,+023.2,C,TEMP,P,1.0281,B,PRESS,H,037,P,RH,Y,000.0,M,PRECIP\*0A

Followed 1 second later by

\$WIMWV,238,R,000.46,N,A\*06 \$WIMWV,303,T,,N,A\*15 \$WIXDR,C,+023.2,C,TEMP,P,1.0281,B,PRESS,H,037,P,RH,Y,000.0,M,PRECIP\*0A

Followed 1 second later by

\$WIMWV,130,R,000.21,N,A\*0C \$WIMWV,205,T,,N,A\*12 \$WIXDR,C,+023.2,C,TEMP,P,1.0281,B,PRESS,H,038,P,RH,Y,000.0,M,PRECIP\*05

Etc.

## 6.8. Safe Mode

#### **Summary**

The MaxiMet Safe Mode provides a means of recovering communication with the MaxiMet whatever configuration setting may have been made. For instance if the unit has been set for SDI-12 operation Safe Mode can be used to change the communication option back to RS232 or RS422.

## Safe Mode Method 1

#### Connection

Connect the MaxiMet for RS232 communication as detailed in Para 4.6.

Open Gill MetSet Software (see Para 6.2).

Click on Connect and Read. MetSet will scan COM port settings for a connected MaxiMet but as the COMMS protocol is not matched will be unable initially to find the MaxiMet. Now Click on the Safe Mode button.

| Scan complete                                            |                                                      | Scan                                           |
|----------------------------------------------------------|------------------------------------------------------|------------------------------------------------|
|                                                          |                                                      | Stan                                           |
| Status Manual setup                                      | Safe Mode                                            |                                                |
|                                                          | user rule                                            |                                                |
| COM1: No device found. Ple<br>COM2: No device found. Ple | ease check all power and<br>ease check all power and | communication wiring.<br>communication wiring. |
| CONTROL No. 1. January Council D                         |                                                      | d and an and an all and a later of             |
| COM10: No device found. P                                | lease check all power and                            | d communication wiring.                        |
| COM10: No device found. P                                | lease check all power and                            | d communication wiring.                        |
| COM 10: No device found. P                               | lease check all power and                            | d communication wiring.                        |
| COM 10: No device found. F                               | lease check all power and                            | d communication wiring.                        |
| COM 10: No device found. P                               | lease check all power and                            | d communication wining.                        |

Ensure the MaxiMet is wired for RS232 operation and power and Click on Next.

| Connection                                                                                            |                                                                            | - <b>-</b> ×                                    |
|----------------------------------------------------------------------------------------------------|----------------------------------------------------------------------------|-------------------------------------------------|
| Scan complete                                                                                         |                                                                            | Scan                                            |
| Status Manual setup S<br>SAFE MODE connection<br>Safe Mode can be used t<br>Ensure the device is wire | afe Mode<br>o attempt connection if a devi<br>d for RS232 communications a | ce is not responding.<br>nd press NEXT.<br>Next |
|                                                                                                    |                                                                            | Close                                           |
|                                                                                                    | MetSet™                                                                    |                                                 |

Enter the MaxiMet COM Port connection number.

| Connection                                                                                                    |       |
|----------------------------------------------------------------------------------------------------|-------|
| Scan complete                                                                                                    | Scan  |
| Status Manual setup Safe Mode<br>SAFE MODE: STEP 1<br>Enter the COM port number then press Next<br>My Device is on COM 10 | Next  |
|                                                                                                    | Close |
| MetSet™                                                                                                    |       |

Ensure power is now disconnected from the MaxiMet.

If using the Gill Instrument RS232 to USB configuration cable then unplug the 9 way connector from the base of the MaxiMet.

Now click on Next.

| Connection                                                                                                 |       |
|----------------------------------------------------------------------------------------------------|-------|
| Scan complete                                                                                              | Scan  |
| Status Manual setup Safe Mode<br>SAFE MODE: STEP 2<br>Switch power to device OFF then press Next<br>Cancel | Next  |
|                                                                                                    | Close |
| MetSet™                                                                                                    |       |

Now re-connect power to the MaxiMet.

If using the Gill Instrument RS232 to USB configuration cable then plug in the 9 way connector to the base of the MaxiMet.

| Connection                    |       |
|-------------------------------|-------|
| Scan complete                 |       |
|                               | Scan  |
|                               |       |
| Status Manual setup Safe Mode |       |
| SAFE MODE: STEP 3             |       |
| Switch power to device ON     |       |
|                               |       |
|                               | Abort |
|                               |       |
|                               |       |
|                               | Close |
| MetSet™                       |       |

MetSet now opens a Safe Mode 4800 baud connection from which all settings can now be read and changed.

| MetSet Configuration Soft                                                                                                    | ware v2.08-01                                                                                                    |                                               |
|----------------------------------------------------------------------------------------------------|----------------------------------------------------------------------------------------------------|-----------------------------------------------|
|                                                                                                    | Editing device settings online:                                                                                                    |                                               |
| Online Mode<br>Get Device Settings<br>Save Settings To Device<br>Load Configuration File<br>Save Configuration File<br>Backup Device Settings<br>Restore Device Settings<br>Measurement Mode<br>View Output | Comms     ASCII_Setup     Wind     Temperature     Pressure     Humidity     Precipitation     Reporting     System     PowerL       Protocol     GILL <ul> <li>Mail</li> <li>Interface</li> <li>Interface</li> <li>Is232</li> <li>Image: Ascent to the standard standard sta</li></ul> | p MODBUS                                      |
| × Main Menu                                                                                                    | Source: Device S/N: 00000000<br>MAXIMET GMX600-1B                                                                                                    | ONLINE<br>4800 COM10<br>S/W ver: 2669-1.00.00 |
| ULLE                                                                                                    |                                                                                                    | Protocol ver: 1                               |

## Safe Mode Method 2

## Connection

Connect the MaxiMet for RS232 communication as detailed in Para 4.6.

Note at this stage the MaxiMet supply to be switched off.

#### Open a Terminal program e.g. Gill WIND Software (obtainable from

<u>http://www.gillinstruments.com/main/software.html</u>) or equivalent terminal program e.g. Tera-Term, Putty etc.

If using Gill Wind Software note that the Tools features are not applicable.

Open Gill Wind Software.

Serial Port: Set the drop down menu to the required COM Port Connection.

Click on the **OK** button.

Baudrate: Set the drop down menu to 4800 Bauds.

A blank Wind Terminal screen will be opened.

Left Click the mouse in the blank terminal screen.

Hold down the \* key on the keypad.

#### With the \* key still held down, apply power to the MaxiMet.

This will result in placing the unit into SAFE MODE.

Press Enter to start a new line (Ignore illegal command line).

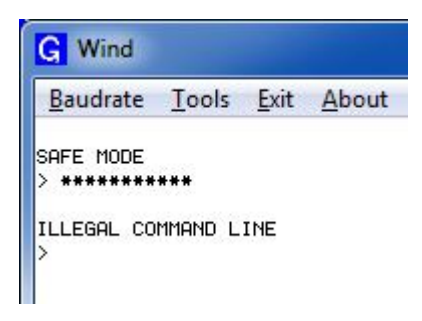

To now change communication from say SDI-12 (or MODBUS) or RS422 or RS485 to Default RS232.

Type COMMS RS232 and press Enter.

Type Q and press Enter to exit SAFE MODE.

Data will now scroll on screen.

Gill Instruments Ltd

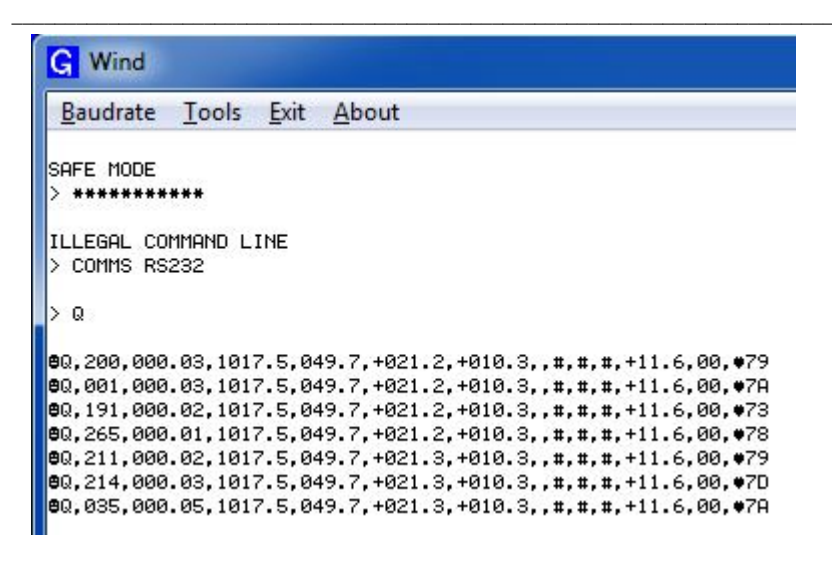

Close the 4800 baud rate Wind or Terminal Program.

#### Power down the MaxiMet and re-apply power.

Open a new Wind or Terminal program at **19200 baud** rate.

RS232 data will now scroll on screen at the MaxiMet default 19200-baud rate.

# 7. VIEWING MAXIMET DATA STRING

## 7.1. Use MetSet to View the MaxiMet Data String

MetSet Software allows you to view the MaxiMet data string graphically.

Before you can use MetSet, check that MaxiMet is correctly connected to a Serial COM port or USB COM port on your PC.

**NOTES**: MetView is compatible with RS232 and RS422 connected units only.

MetView will not read SDI-12 or MODBUS data strings.

#### **Opening MetSet**

Click on the MetSet Connect and Read button:

MetSet will display the Editing Screen.

Now Click on **View Output** button.

| MetSet Configuration Soft                                                                                                    | ware v2.05-00                                                                                                    |                   |
|----------------------------------------------------------------------------------------------------|----------------------------------------------------------------------------------------------------|-------------------|
|                                                                                                    | Editing device settings online:                                                                                                    |                   |
| Online Mode<br>Get Device Settings<br>Save Settings To Device<br>Load Configuration File<br>Save Configuration File<br>Backup Device Settings<br>Restore Device Settings<br>Measurement Mode<br>View Output | Comms     ASCII_Setup     Wind     Temperature     Pressure     Humidity     Precipitation     Reporting     System     Power       Protocol     GILL <ul> <li>A</li> <li>Interface</li> <li>Ext</li> <li>A</li> <li>Baud Rate</li> <li>19200</li> <li>A</li> <li>Output rate</li> <li>Hz</li> <li>Output rate</li> <li>CONT</li> <li>O</li> </ul> | Jp MODBUS         |
|                                                                                                    | Source: Device S/N: 0000000                                                                                                    | ONLINE            |
|                                                                                                    | MAXIMET                                                                                                    | 19200 COM10       |
|                                                                                                    | MACTSCT.                                                                                                    | S/W ver: 2669-GMX |
|                                                                                                    | MENEI                                                                                                    | Protocol ver: 1   |

The MaxiMet data string will be shown.

Note that this terminal program can only read MaxiMet data it cannot be used to send commands to the MaxiMet.

| Terminal Output                                                            |  | x |
|----------------------------------------------------------------------------|--|---|
| $\label{eq:solution} \begin{array}{ c c c c c c c c c c c c c c c c c c c$ |  | * |

# 7.2. Use a Terminal Program to View the MaxiMet Data String

There are many terminal programs that might be used to view the MaxiMet data string examples include: HyperTerminal, Putty, Tera Term etc.

If for example Tera Term is used.

Open Tera Term

Select Serial.

Select MaxiMet connected Com port.

Click on Ok.

| ● TCP <u>/I</u> P | Hos <u>t</u> : | 10.10.10.16        | 7                  |          |
|-------------------|----------------|--------------------|--------------------|----------|
|                   | Service:       | ✓ History ○ Telnet | TCP por            | t#: 22   |
|                   |                | ◎ <u>s</u> sh      | SSH version:       | SSH2     |
|                   |                | © Other            | Proto <u>c</u> ol: | UNSPEC   |
| ) S <u>e</u> rial | Po <u>r</u> t: | COM1: Com          | munications Por    | t (COM1) |

Tera Term has opened at 9600 baud and MaxiMet uses 19200 as a default, so change Tera Term Baud Rate setting to 19200.

| 💆 СОМ1                                    | 0:9600baud - T                                                     | era Term VT                                      |                                 |                                                 |
|-------------------------------------------|--------------------------------------------------------------------|--------------------------------------------------|---------------------------------|-------------------------------------------------|
| <u>File</u> <u>E</u> dit                  | : <u>S</u> etup C <u>o</u> r                                       | ntrol <u>W</u> indow                             | w <u>H</u> elp                  |                                                 |
| ftNJIEe&HJY<br>k=I?)eðã JI<br>OXYIDDOJJI° | FTH+ô\$i)?<br>eFLK+jDL[1&D)*\$i<br>L∎&NJIDG-Y*<br>T<≥Y†%GIZ≤&D⊐JJD | ?<br>)? ?)+<br>+RVNXJX&0ZVDDOI<br>614V°HJG\$1(JJ | HJGF\8≥†\$DKK≤&D°JJ*<br>∉\J\$i& | 88<br>k∎]14411JG\$H*+RYF\J+&<br>88<br>k==1?? ok |
| Ă ÏfdNJIDeX<br>cú                         | LHYDL)*OHNHJFDKI<br>Lkã ïfDFLI+                                    | Z\$t^ÙjgE¦{e∎JM<br>\$DLYI&D)*\$i)?               | FDK+XDLYIDL)*\$i)?<br>?)        | ?)<br>H==I                                      |
| °C?                                       | L+⊱ ïªeFLI≯                                                        | e&LHYDL+ô\$i))?                                  | ? I=ÝI                          | H==I?#?ekà ∎                                    |
|                                           |                                                                    |                                                  |                                 |                                                 |
|                                           |                                                                    |                                                  |                                 | <b>T</b>                                        |

## Click on Serial

#### Change Baud rate to 19200

## Click on OK.

| -                            | COMID + | ОК           |
|------------------------------|---------|--------------|
| <u>B</u> aud rate:           | 19200 👻 |              |
| <u>)</u> ata:                | 8 bit 👻 | Cancel       |
| <sup>o</sup> arity:          | none 🔻  |              |
| <u>S</u> top:                | 1 bit 🔻 | <u>H</u> elp |
| low control:                 | none 🔻  |              |
| low control:<br>Transmit del | none •  |              |

Data will be output as follows.

| 🖉 COM10:19200baud - Tera Term VT                                                                                                    | x |
|----------------------------------------------------------------------------------------------------|---|
| <u>File Edit Setup Control Window H</u> elp                                                                                                    |   |
| 0,036,000.04,078,1002.3,041,+023.8,+009.8,00000.0,000.0,2014-05-17T06:26:51.5,+10.4,0000,33<br>0,046,000.04,088,1002.3,041,+023.8,+009.8,00000.0,000.0,2014-05-17T06:26:52.5,+10.4,0000,38<br>0,048,000.03,090,1002.3,041,+023.8,+009.8,00000.0,000.0,2014-05-17T06:26:55.5,+10.4,0000,32<br>0,030,000.04,072,1002.3,041,+023.8,+009.8,00000.0,000.0,2014-05-17T06:26:55.5,+10.4,0000,38<br>0,022,000.04,064,1002.3,041,+023.8,+009.8,00000.0,000.0,2014-05-17T06:26:55.5,+10.4,0000,38<br>0,009,000.04,051,1002.3,041,+023.8,+009.8,00000.0,000.0,2014-05-17T06:26:55.5,+10.4,0000,32<br>0,009,000.02,068,1002.3,041,+023.8,+009.8,00000.0,000.0,2014-05-17T06:26:55.5,+10.4,0000,32<br>0,026,000.02,068,1002.3,041,+023.8,+009.8,00000.0,000.0,2014-05-17T06:26:55.5,+10.4,0000,32 |   |

#### Setting up a logging file

Select File/Log.

Look in select a log file location.

Select Save in destination. E.g. Desktop.

File Name add the name for the file e.g. teraterm.

Tick options as required e.g. Timestamp.

## Click on Save.

| 🦉 Tera Term: Log     |                       |              | ×            |
|----------------------|-----------------------|--------------|--------------|
| Save in: 📃 Deski     | ор                    | - G 🕸 🛙      | ୭            |
| Libraries<br>System  | s<br>Folder           |              | Î            |
| Murree<br>System     | <b>Sims</b><br>Folder |              |              |
| Compu                | ter                   |              | *            |
| File name: terate    | erm.log               |              | <u>S</u> ave |
| Save as type: All(*. | 7                     | •            | Cancel       |
|                      |                       |              | Help         |
| Option               |                       |              |              |
| Binary               | Append                | V Plain text |              |
| Timestamp            | 🔲 Hide <u>d</u> ialog |              |              |

The following dialog box will open on the PC desk top.

| Filename:   | teraterm.log                 |       |
|-------------|------------------------------|-------|
| Fullpath:   | C:\Users\Murree Sims\Desktop |       |
| Bytes trans | fered:                       | 22100 |
|             |                              |       |

#### **To stop logging**

Click on the Close button to Stop Logging

#### **Understanding Logged Data**

Logged data is stored to a file with a **.log** extension. This can be viewed in any text/HTML editor or spreadsheet application.

| 📄 teraterm.log - Notepad                                                                                           |   |
|----------------------------------------------------------------------------------------------------|---|
| <u>File Edit Format View H</u> elp                                                                                 |   |
| Q, 320, 000. 04, 002, 1002. 5, 039, +023. 7, +009. 1, 00000. 0, 000. 0, 2014-05-17T06: 39:18. 4, +10. 4, 0000, 37  | - |
| Q,275,000.06,317,1002.5,039,+023.7,+009.1,00000.0,000.0,2014-05-17106:39:19.4,+10.4,0000,38                        | Ξ |
| Q,279,000.05,321,1002.5,039,+023.7,+009.1,00000.0,000.0,2014-05-17T06:39:21.4,+10.4,0000,33                        |   |
| Q,305,000.09,347,1002.4,039,+023.7,+009.1,00000.0,000.0,2014-05-17T06:39:23.4,+10.4,0000,36                        |   |
| Q, 343, 000, 09, 025, 1002, 4, 039, +023, 7, +009, 1, 00000, 0, 000, 0, 2014-05-17T06; 39; 24, 4, +10, 4, 0000, 34 |   |

# 8. MAINTENANCE & FAULT-FINDING

# 8.1. Cleaning and Handling

Ideally when installing the unit handle with lint free gloves and degrease the unit to reduce the build-up of deposits.

# 8.2. Servicing

There are no moving parts or user-serviceable parts requiring routine maintenance.

Opening the unit or breaking the security seal will void the warranty and the calibration. In the event of failure, prior to returning the unit to your authorised Gill distributor, it is recommended that:

- > All cables and connectors are checked for continuity, bad contacts, corrosion etc.
- > A bench test is carried out.
- > Contact your supplier for advice if failure persists.

## Precipitation sensor.

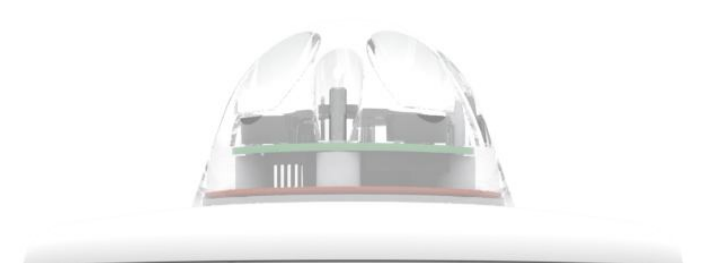

Users/Distributors should clean the plastic dome with a soft lint free cloth and where necessary with a non aggressive cleaning solution ideally once a week. Where this is not possible, cleaning should be done during regularly scheduled visits to the sensor and site. It is recommended the rain gauge sensor should be cleaned every 3 months as a minimum.

Users can check operation of the rain gauge by performing a simple test of functionality by spraying some water using a mist nozzle similar to that used in many households for watering plants. The MaxiMet rain gauge should register incremental rain fall when sprayed with water.

## **Compass module.**

The Compass device is maintenance free.

If required return the MaxiMet to Gill Instruments to check the Compass operation.

## Wind Sensor (WindSonic)

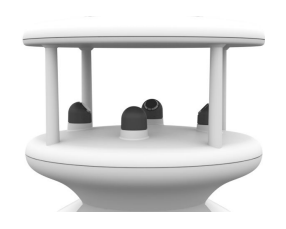

If there is any build-up of deposits on the unit, it should be gently cleaned with a cloth, moistened with soft detergent. Solvents should not be used, and care should be taken to avoid scratching any surfaces. The unit must be allowed to defrost naturally after being exposed to snow or icy conditions, do NOT attempt to remove ice or snow with a tool.

There are no moving parts or user-serviceable parts requiring routine maintenance.

Opening the unit or breaking the security seal will void the warranty and the calibration.

## UV Shield (MetSpec)

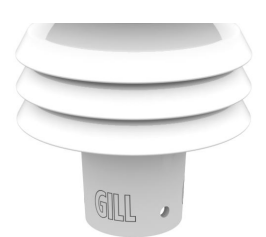

Ideally the user should try to keep MaxiMet radiation screens clean and free of biological growth but a simple wipe with some non- aggressive soft detergent cleaner will suffice. Solvents should not be used, and care should be taken to avoid scratching any surfaces. The unit must be allowed to defrost naturally after being exposed to snow or icy conditions, do NOT attempt to remove ice or snow with a tool.

## **Temperature, Humidity and Dewpoint**

The internal temperature and humidity sensor is not user maintainable or replaceable. If used in areas of high pollution or marine environments then consideration should be considered to return the unit for maintenance at Gill instruments every 12 to 24 months to ensure proper performance.

#### **Barometer**

The Barometer device is located internally and is not maintainable or replaceable by a user.

If required return the MaxiMet to Gill Instruments to check the Barometer calibration.

#### Calibration

A calibration check can be done by any user/distributor by comparing the values measured by MaxiMet with a reference value or in an environmental chamber. Users should understand that these checks are not the same as the calibration checks or calibration done at Gill but they can provide users with some degree of confidence to the validity of their measurements. If a user/distributor notices a significant difference between the MaxiMet and their test environment/reference they should contact Gill to discuss this and see if a calibration is required.

#### **Returning the MaxiMet**

If the unit has to be returned, it should be carefully packed in the original packaging and returned to your authorised Gill distributor, with a full description of the fault condition. An RMA number should be obtained from Gill Instruments first if returning directly to Gill Instruments.

# 8.3. Fault-finding

## Common problems and their solution

| Symptom                                                     | Solution                                                                                                    |
|-------------------------------------------------------------|----------------------------------------------------------------------------------------------------|
| No output                                                   | Check DC power to MaxiMet, cable and connections.<br>Check communications settings of the MaxiMet and<br>host system match, including correct Com port.<br>Check that the unit is in Continuous mode.<br>Check that in-line communication devices are wired<br>correctly.<br>NOTE: It is usual for Anemometer TX + to be<br>connected to converter device RX +.<br>If appropriate use Safe Mode to attempt to obtain<br>communication with the MaxiMet. |
| Corrupted output                                            | Check that the communication settings of the MaxiMet<br>and host system match.<br>Try a slower baud rate.<br>Check cable lengths and type of cable.<br>Check for sources of external signal interference.                                                                                                    |
| One way communication                                       | Check that the wiring is in accordance with the manual.                                                                                                    |
| Unexpected Temperature<br>/Dewpoint readings                | Check that the Temperature and Dewpoint units of measure (C, F, K) settings are correct on power up.                                                                                                    |
| Unexpected Wind readings                                    | Check that the Wind Sensor units of measure (m/s, knots, kph, ft/min, mph) settings are correct on power up.                                                                                                    |
| Unexpected<br>Temperature/Dewpoint and<br>Humidity readings | Temperature and Humidity Device faulty.                                                                                                    |
| Unexpected Barometer<br>Readings                            | Check units of measure are set correctly and if offset HASL or PSTN readings have been applied.                                                                                                    |
| Status code not 0000 or A                                   | See Table below.                                                                                                    |

## Sensor Status Codes

| Code | Status                            | Condition                                                                                      |
|------|-----------------------------------|------------------------------------------------------------------------------------------------|
| 0000 | ОК                                | No fault conditions detected in measurement period.                                            |
| 0001 | Wind Measurement Fault            | Wind Sensor faulty                                                                             |
| 0010 | Temperature Measurement<br>Fault. | Temperature sensor faulty                                                                      |
| 0020 | Dewpoint fault                    | If Temperature and Humidity are reporting correctly then this code indicates a main pcb fault. |
| 0040 | Humidity fault                    | Humidity Sensor faulty.                                                                        |
| 0080 | Pressure Sensor Warning           | Pressure sensor reading not available/unit faulty.                                             |
| 0100 | Compass fault                     | Compass fault                                                                                  |

#### WindStat Codes

| Code | Status                                    | Condition                                              |
|------|-------------------------------------------|--------------------------------------------------------|
| Code | Status                                    | Condition                                              |
| 0000 | ОК                                        | No fault conditions detected in<br>measurement period. |
| 0001 | Wind Sensor Axis failed                   | Wind U Axis blocked or faulty                          |
| 0002 | Wind Sensor Axis failed                   | Wind V Axis blocked or faulty                          |
| 0004 | Wind Sensor both Axis failed              | Wind U and V Axis blocked or faulty                    |
| 000B | Wind Sensor readings failed               | Wind Sensor data output fault.                         |
| 0100 | Wind Average Building                     | WMO wind average building.                             |
| 0200 | Corrected Wind Measurement not available. | Compass corrected wind measurement failure.            |
|      |                                           |                                                        |
| А    | NMEA Acceptable Data                      | No fault conditions detected in<br>measurement period. |
| V    | NMEA Void Data                            | Fault condition detected in measurement period.        |

## 8.4. Safe Mode

If a unit is received that will not communicate or the configuration settings are not known then Safe Mode can be used to establish communication with the MaxiMet and change configuration settings (see Para 6.8).

## 8.5. Bench Test

See Para 4.2.

## 8.6. **Returning Units**

If the unit has to be returned, it should be carefully packed in the original packaging and returned to your authorised Gill distributor, with a full description of the fault condition.

## 8.7. Guarantee

For terms of guarantee contact your supplier. Warranty is void if the unit is damaged or broken.

# 9. APPENDICES

# 9.1. Glossary & Abbreviations

| Item           | Meaning                                    |
|----------------|--------------------------------------------|
| CAL            | Calibration                                |
| CR             | Carriage Return                            |
| CRLF           | Carriage Return Line Feed                  |
| CSV            | Comma Separated Variable                   |
| ENG            | Engineering                                |
| ESC            | ESCape key on keyboard.                    |
| ETX            | End of string character                    |
| fpm            | Feet per minute                            |
| GND            | GrouND                                     |
| HEX            | HEXadecimal                                |
| I/P            | InPut                                      |
| IP66           | Protection Classification                  |
| KPH            | Kilometres per Hour                        |
| LF             | Line Feed                                  |
| m/s            | Metres per second                          |
| MAG            | MAGnitude - scalar reference to wind speed |
| MAX            | MAXimum                                    |
| MIN            | MINimum                                    |
| MPH            | Miles per Hour                             |
| NMEA 0183 (V3) | National Marine Electronics Association    |
| No:            | Number                                     |
| NVM            | Non-Volatile Memory                        |
| O/P            | Output                                     |
| PC             | IBM compatible Personal Computer           |
| PCB            | Printed Circuit Board                      |
| ROM            | Read Only Memory                           |
| RS232          | Communications standard                    |
| RS422          | Communications standard                    |
| RS485          | Communications standard                    |
| RWA            | Road Weather Averaging                     |
| RX             | Receive                                    |
| RXD            | Received Data                              |
| S/W            | SoftWare                                   |
| SDI-12         | Serial Data Interface                      |
| SEC            | SECond                                     |
| STX            | Start of string character                  |
| TERM           | TERMinal                                   |
| ТХ             | Transmit                                   |
| TXD            | Transmitted Data                           |
| +VE            | Positive                                   |
| -VE            | Negative                                   |
| WRT            | With Respect To                            |

## 9.2. Electrical Conformity

# EC DECLARATION OF CONFORMITY ACCORDING TO COUNCIL DIRECTIVE 2004/108/EC

We, Gill Instruments Ltd., declare under our sole responsibility that the products:

## MaxiMet Weather Station (GMX200 Variants) MaxiMet Weather Station (GMX600 Variants)

Manufactured by: Gill Instruments Ltd Saltmarsh Park 67 Gosport Street Lymington, SO41 9EG

to which this declaration relates, are in conformity with the protection requirements of Council Directive 2004/108/EC on the approximation of the laws relating to electromagnetic compatibility.

This Declaration of Conformity is based upon compliance of the product with the following harmonized standards:

| Emissions: | EN61326:2013 |
|------------|--------------|
| Immunity:  | EN61326:2013 |

Signed by

ACRStichlas

A.C.R. Stickland - Director

Date of issue:

27/03/2015

Place of issue:

Gill Instruments Limited Saltmarsh Park 67 Gosport Street Lymington, SO41 9EG

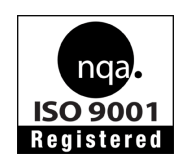